# **CONDUCTIVITY** MONITOR/CONTROLLERS

# Installation • Operation • Maintenance

User Manual for Models: 755, 756, 757, 758, 767

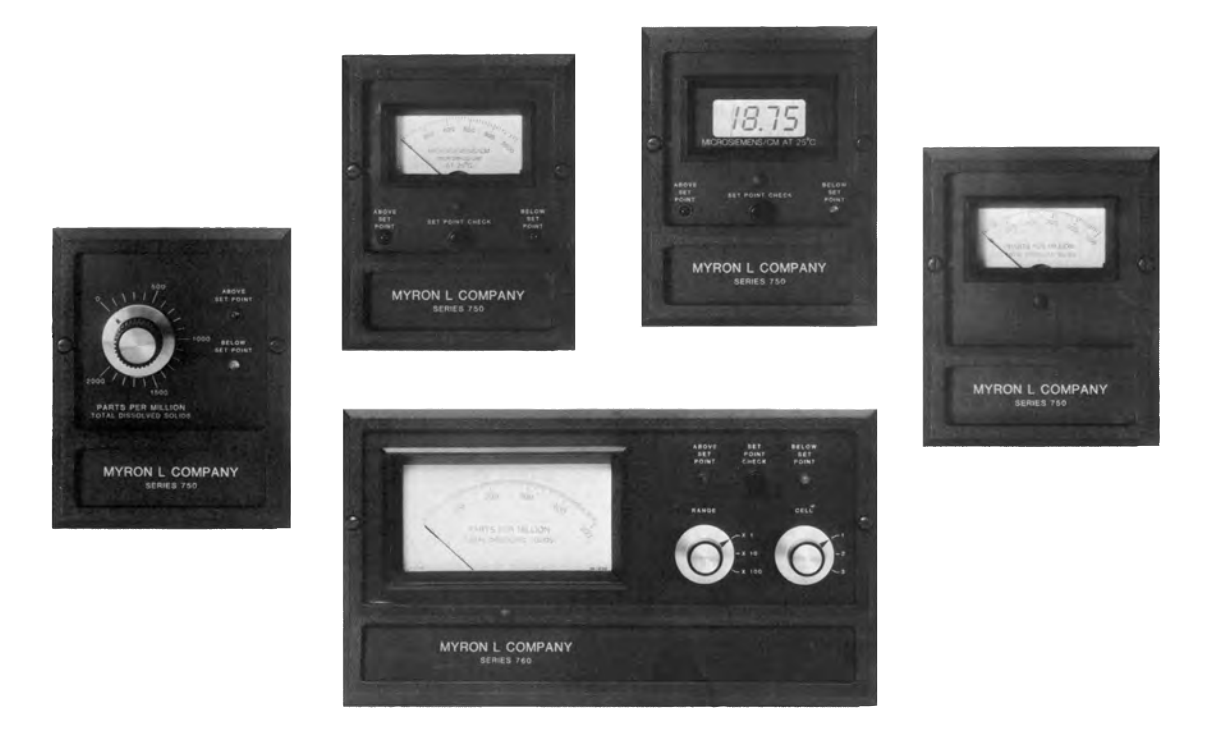

2450 Impala Drive Carlsbad, CA 92010-7226 USA Tel: 1-760-438-2021 Fax: 1-800-869-7668 / 1-760-931-9189 www.myronl.com

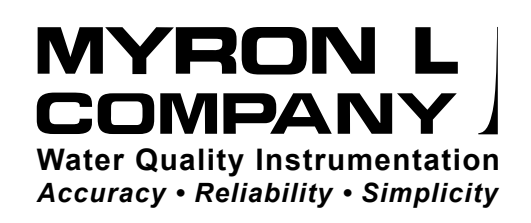

## TABLE OF CONTENTS

| 1         NITRODUCTION         1           1.1.1         Functional Descriptions         1           1.1.2         Applications         1           1.3         CONDUCTIVITY CELLS         2           1.3.1         Cell Specifications         2           1.4         OPTONAL FEATURES         2           1.4.1         Accessories         2           1.4.1         Accessories         2           1.5         HOW TO ORDER         2           2.1         GENERAL         4           2.2         MICRALINSTALLATION         4           2.2.1         Surface Mounting with SMP Assembly         5           2.2.2         Arradice Mounting without SMP Assembly         5           2.2.3         Faile Mounting with SMP Assembly         5           2.3.2         Attennate Dp Cell Assembly         5           2.3.2         Attennate Dp Cell Assembly         5           2.4         ELECTRICAL INSTALLATION         6           2.4.2         Z20 VAC Correstion         7           2.4         Attennate Dp Cell Assembly         5           2.5         Conversion get statistion         7           2.6         OV Wort Statistion <td< th=""><th>SE</th><th>CTION</th><th>l</th><th></th><th>PAGE</th><th></th></td<>                                        | SE | CTION              | l                 |                                                 | PAGE          |  |  |
|----------------------------------------------------------------------------------------------------|----|--------------------|-------------------|-------------------------------------------------|---------------|--|--|
| 11.1       Functional Descriptions       1         1.1.2       Applications       1         1.3       CONDUCTIVITY CELLS       2         1.4       OPTIONAL FEATURES       2         1.4       OPTIONAL FEATURES       2         1.4       Applications       2         1.4       OPTIONAL FEATURES       2         2.1       GENERAL       4         2.2       MECHANICAL INSTALLATION       4         2.2.1       Surface Mounting with SMP Assembly       5         2.2.2       Surface Mounting with SMP Assembly       5         2.2.3       Parel Mounting with SMP Assembly       5         2.3.2       Alternate Dip Cell Assembly       5         2.3.3       Insortion Mode Assembly       5         2.3.4       Insortion Mode Assembly       5         2.4.1       Main AC Power Installation       6         2.4.2       20 VAC Conversion       7         2.4.2       Connecting the Cell Cable       7         2.4.3       Connecting the MODEL 767 OPTIONS       7         2.7       Connecting the MODEL 767 OPTIONS       7         2.7       Connecting the MODEL 767 OPTIONS       7         2.7 <td< th=""><th>1</th><th><b>INTR</b><br/>1.1</th><th>ODUCTION<br/>SCOPE</th><th>DN</th><th> 1</th><th></th></td<>                                                   | 1  | <b>INTR</b><br>1.1 | ODUCTION<br>SCOPE | DN                                              | 1             |  |  |
| 1.1.2       Applications       1         1.2       SPECIFICATIONS       2         1.3.1       Cell Specifications       2         1.4.1       OPTIONAL FEATURES       2         1.4.1       Accessories       2         1.4.1       Accessories       2         1.4.1       Accessories       2         1.5       HOW TO ORDER       2         2.1       Sufface Mounting with SMP Assembly       5         2.2.2       Sufface Mounting with SMP Assembly       5         2.2.3       Panel Mounting       5         2.3.2       Sufface Mounting without SMP Assembly       5         2.3.2       Sufface Mounting without SMP Assembly       5         2.3.2       Alternate Dio Cell Assembly       5         2.3.2       Alternate Dio Cell Assembly       5         2.3.2       Alternate Dio Cell Assembly       5         2.4       LECTRICAL INSTALLATION       6         2.4.1       Main AC Power Installation       6         2.4.2       200 VAC Conversion       7         2.5       OLO CECCORED OUTPUT       7         2.6       CONNECTING THE MODEL 758 4-20 mAAND 420D OPTIONS       7         2.7.1                                                                                                    |    |                    | 1.1.1             | Functional Descriptions                         | 1             |  |  |
| 1.3       CONDUCTIVITY CELLS       1         1.3       CONDUCTIVITY CELLS       2         1.4       OPTIONAL FEATURES       2         1.4.1       Accessories       2         1.5       HOW TO ORDER       2         2.1       GENERAL       4         2.2       MECHANICAL INSTALLATION       4         2.2.1       Sufface Mounting with SMP Assembly       5         2.2.2       MECHANICAL INSTALLATION       4         2.2.1       Sufface Mounting without SMP Assembly       5         2.2.3       Fall Mounting without SMP Assembly       5         2.3.1       Insertion Mode Assembly       5         2.3.2       Alternate Dip Cell Assembly       5         2.3.1       Insertion Mode Assembly       5         2.3.2       Alternate Dip Cell Assembly       5         2.3.4       Alternate Dip Cell Assembly       5         2.4       Alternate Dip Cell Cable       7         2.4.4       Alternate Dip Cell Cable       7         2.4.4       Alternate MODEL 767 OPTIONS       7         2.6       CONECTING THE MODEL 757 OPTIONS       7         2.7       Connecting the RMO Option       7         2.7.1 <td></td> <td></td> <td>1.1.2</td> <td>Applications</td> <td> 1</td> <td></td>                                                                          |    |                    | 1.1.2             | Applications                                    | 1             |  |  |
| 1.3       CONDUCTIVITY CELLS       2         1.4       OPTIONAL FEATURES       2         1.4       OPTIONAL FEATURES       2         1.4.1       Accessories       2         1.5       HOW TO ORDER       2         1.5       HOW TO ORDER       2         2.1       SetTacker       4         2.2       MECHANICAL INSTALLATION       4         2.2.1       Surface Mounting with SMP Assembly       5         2.2.2       Surface Mounting with SMP Assembly       5         2.2.3       Panel Mounting with SMP Assembly       5         2.3.3       Electricola Mode Assembly       5         2.3.4       Electricola Mode Assembly       5         2.3.1       Insertion Mode Assembly       5         2.3.2       Panel Mounting with SMP Assembly       5         2.3.3       Alternate Dip Cell Assembly       5         2.4       ELECTRICAL INSTALLATION       6         2.4.1       Main AC Power Installation       6         2.4.2       20 VAG Conversion       7         2.5       0.10 VDC RECORDER OUTPUT       7         2.6       Connecting the AUD Option       7         2.7       Connocting the MO                                                                                                    |    | 1.2                | SPECIF            | CATIONS                                         | 1             |  |  |
| 1.3       1.4       OPTIONAL FEATURES       2         1.4.1       Accessories       2         1.5       HOW TO ORDER       2         2.1       GENERAL       4         2.2       MERTALLATION       4         2.2       MECHANICAL INSTALLATION       4         2.2.1       Sufrace Mounting without SMP Assembly       5         2.2.2       Method Numbring       5         2.2.3       Panel Mounting       5         2.3.1       Insertion Mode Assembly       5         2.3.2       Alternate Dip Cell Assembly       5         2.3.1       Insertion Mode Assembly       5         2.3.2       Alternate Dip Cell Assembly       5         2.4       Alternate Dip Cell Assembly       5         2.4       Alternate Dip Cell Assembly       5         2.4       Alternate Dip Cell Assembly       5         2.4.1       Main AC Power Installation       7         2.4.2       20 VAC Conversion       6         2.4.3       Connecting the 24D Option       7         2.7.1       Connacting the 24D Option       7         2.7.2       Connecting the 24D Option       7         2.7.1       Connacting                                                                                                    |    | 1.3                | CONDL             | JCTIVITY CELLS                                  | 2             |  |  |
| 14.1       OPTIONAL FEATURES       2         1.4.1       Accessories       2         1.5       HOW TO ORDER       2         1.8       INSTALLATION       4         2.1       GENERAL       4         2.2       MECHANICAL INSTALLATION       4         2.2.1       Surface Mounting with SMP Assembly       5         2.2.2       Surface Mounting with SMP Assembly       5         2.3.2       Panel Mounting with SMP Assembly       5         2.3.2       Alternate Dip Cell Assembly       5         2.3.3       Hanertion Mode Assembly       5         2.4       ELECTRICAL INSTALLATION       6         2.4.1       Main AC Power Installation       6         2.4.1       Main AC Power Installation       7         2.5       OLO VOC GEOORDER OUTPUT       7         2.6       CONNECTING THE MODEL 757 OPTIONS       7         2.7       Connecting the RM Option       7         2.7.1       Connecting the RM Option       7         2.7.2       Connecting the RODEL 757 OPTIONS       7         2.7.1       Connecting the RM Option       7         2.7.2       Connecting the RM Option       7         3.1.1 <td></td> <td></td> <td>1.3.1</td> <td>Cell Specifications</td> <td> 2</td> <td></td>                                                                    |    |                    | 1.3.1             | Cell Specifications                             | 2             |  |  |
| 1.4.1       Accessories       2         1.5       HOW TO ORDER       2         2.1       GENERAL       4         2.2       MECHANICAL INSTALLATION       4         2.2.1       Surface Mounting without SMP Assembly       5         2.2.2       Surface Mounting without SMP Assembly       5         2.2.3       Panel Mounting       5         2.3       CELLINSERTION / DIP MOUNT ASSEMBLIES       5         2.3.1       Insertion Mode Assembly       5         2.4       ELECTRICAL INSTALLATION       5         2.4.1       Main AC Power Installation       6         2.4.2       220 VAC Conversion       6         2.4.3       Connecting the Cell Cable       7         2.4.4       Aterm Relay Installation       7         2.5       OVOC RECORDER OUTPUT       7         2.6       CONNECTING THE MODEL 758 4-20 mA AND 420D OPTIONS       7         2.7       Connecting the X42D Option       7         2.7.1       Connecting the X40D Option       7         2.7.2       Connecting the RM Option       7         3.1       SWICH AND INDICATOR CONTROLS       8         3.1.1       Red "Above Set Point" LED Indicator       8     <                                                                                                    |    | 1.4                | OPTION            | NAL FEATURES                                    | 2             |  |  |
| 1.5       HOW TO ORDER       2         2 INSTALLATION       4         2.1       GENERAL       4         2.2       INSTALLATION       4         2.2.1       Surface Mounting with SMP Assembly       5         2.2.2       Surface Mounting with SMP Assembly       5         2.2.3       Panel Mounting       5         2.3       CELL INSERTION / DIP MOUNT ASSEMBLIES       5         2.3.1       Insertion Mode Assembly       5         2.3.2       Alternate Dip Cel Assembly       5         2.3.2       Zathernate Dip Cel Assembly       5         2.3.2       Zathernate Dip Cel Assembly       5         2.4       ELCTRICAL INSTALLATION       6         2.4.2       ZOVAC Conversion       6         2.4.3       Connecting the Cell Cable       7         2.4.4       Aiam Relay Installation       7         2.5       0.10 VDC RECORDER OUTPUT       7         2.6       CONNECTING THE MODEL 763 4-20 mAAND 420D OPTIONS       7         2.7       I Connecting the RM Option       7         2.7       Connecting the RM Option       7         3.1       SWTCH AND INDICATOR CONTROLS       8         3.1.1 <td< td=""><td></td><td></td><td>1.4.1</td><td>Accessories</td><td> 2</td><td></td></td<>                                                                  |    |                    | 1.4.1             | Accessories                                     | 2             |  |  |
| 2         INSTALLATION         4           2.1         GENERAL         4           2.2         MECHANICAL INSTALLATION         4           2.2.1         Surface Mounting with SMP Assembly         5           2.2.3         Panel Mounting         5           2.2.1         Surface Mounting without SMP Assembly         5           2.3.1         Insertion Mode Assembly         5           2.3.1         Insertion Mode Assembly         5           2.3.2         Atternate Dip Cell Assembly         5           2.3.2         Atternate Dip Cell Assembly         5           2.3.1         Insertion Mode Assembly         5           2.3.2         Atternate Dip Cell Assembly         5           2.3.2         Atternate Dip Cell Assembly         5           2.3.2         Atternate Dip Cell Assembly         5           2.4         LECTRICAL INSTALLATION         6           2.4.4         ZONAC Conversion         6           2.4.3         Connecting the Cell Cable         7           2.4         Atam Realy Installation         7           2.7         Connecting the A2D Option         7           2.7         Connecting the A2D Option         7                                                                                                    | _  | 1.5                | HOW T             | O ORDER                                         | 2             |  |  |
| 21       GENERAL       4         22       MECHANICAL INSTALLATION       4         22.1       Surface Mounting with SMP Assembly       5         2.2.2       Surface Mounting with SMP Assembly       5         2.2.3       Panel Mounting       5         2.3       CELL INSERTION / DIP MOUNT ASSEMBLIES       5         2.3.4       LINISERTION / DIP MOUNT ASSEMBLIES       5         2.3.4       LECTRICAL INSTALLATION       6         2.4.2       Z0 VAC Conversion       6         2.4.2       Z0 VAC Conversion       6         2.4.2       Z0 VAC Conversion       6         2.4.3       Connecting the Coll Cable       7         2.4.4       Atarm Relay Installation       7         2.5       0.10 VDC RECORDER OUTPUT       7         2.6       CONNECTING THE MODEL 767 OPTIONS       7         2.7       I Connecting the MOption       7         2.7.1       Connecting the RM Option       7         3.1       SWITCH AND INDICATOR CONTROLS       8         3.1.1       Red "Above Set Point" LED Indicator       8         3.1.2       Green "Below Set Point" LED Indicator       8         3.1.3       Set Point Check" Switch       8<                                                                                                    | 2  | INST               | ALLATIO           | N                                               |               |  |  |
| 22       NECHANICAL INSTALLATION       4         2.2.1       Surface Mounting with SMP Assembly       5         2.2.2       Surface Mounting with SMP Assembly       5         2.3.1       Insertion Mode Assembly       5         2.3.1       Insertion Mode Assembly       5         2.3.1       Insertion Mode Assembly       5         2.3.1       Insertion Mode Assembly       5         2.3.2       Alternate Dip Cell Assembly       5         2.3.1       Insertion Mode Assembly       5         2.4.1       Main AC Power Installation       6         2.4.2       220 VAC Conversion       6         2.4.3       Connecting the Cell Cable       7         2.4.4       Alarm Relay Installation       7         2.5       CONNECTING THE MODEL 758 420 mA AND 420D OPTIONS       7         2.7       INSTALLATION OF THE MODEL 757 OPTIONS       7         2.7       Connecting the RM Option       7         2.7.1       Connecting the RM Option       7         3       SWTCH AND INDICATOR CONTROLS       8         3.1.1       Red Yabove Set Point' LED Indicator       8         3.1.1       Red Yabove Set Point' LED Indicator       8         3.1.1                                                                                                    |    | 2.1                | GENER             |                                                 | 4             |  |  |
| 22.1       Surface Mounting with SMP Assembly       5         2.2.3       Surface Mounting with VIP Assembly       5         2.3       Planel Mounting       5         2.3       Planel Mounting       5         2.3       Planel Mounting       5         2.3       Planel Mounting       5         2.3.1       Insertion Mode Assembly       5         2.3.2       Alternate Dip Cell Assembly       5         2.3.4       ELECTRICAL INSTALLATION       6         2.4       ELECTRICAL INSTALLATION       6         2.4.1       Main AC Power Installation       6         2.4.2       202 VAC Conversion       6         2.4.3       Connecting the Cell Cable       7         2.4.4       Alarm Relay Installation       7         2.5       0.10 VDC RECORDER OUTPUT       7         2.6       CONNECTING THE MODEL 768 4-20 mA AND 42DD OPTIONS       7         2.7       INSTALLATION OF THE MODEL 768 4-20 mA AND 42DD OPTIONS       7         2.7.1       Connecting the RM Option       7         2.7       Connecting the RM Option       7         3.1       SWITCH AND INDICATOR CONTROLS       8         3.1.1       Red "Above Set Point" LED Indicato                                                                                                    |    | 2.2                | MECHA             | NICAL INSTALLATION                              | 4             |  |  |
| 222       Sufface Mounting without SMF Assembly       5         2.3       CELL INSERTION / DIP MOUNT ASSEMBLIES       5         2.3.1       Insertion Mode Assembly       5         2.3.2       Alternate Dip Cell Assembly       5         2.4       ELECTRICAL INSTALLATION       6         2.4.1       Main AC Power Installation       6         2.4.2       220 VAC Conversion       6         2.4.3       Connecting the Cell Cable       7         2.4.4       Alarm Relay Installation       7         2.5       C10 VDC RECORDER OUTPUT       7         2.6       CONNECTING THE MODEL 758 4-20 mA AND 420D OPTIONS       7         2.7       INSTALLATION OF THE MODEL 767 OPTIONS       7         2.7       Connecting the 420D Option       7         2.7.1       Connecting the RM Option       7         3.1       SwitCH AND INDICATOR CONTROLS       8         3.1.1       Red "Above Set Point" LED Indicator       8         3.1.1       Red "Above Set Point" LED Indicator       8         3.1.3       Set Point Check" Switch       8         3.1.4       "Set Point Check" Switch       8         3.1.7       There "Range" Select Switch       8 <td< td=""><td></td><td></td><td>2.2.1</td><td>Surface Mounting with SMP Assembly</td><td> 5</td><td></td></td<> |    |                    | 2.2.1             | Surface Mounting with SMP Assembly              | 5             |  |  |
| 22.3       Panel Mounting                                                                                                    |    |                    | 2.2.2             | Surface Mounting without SMP Assembly           | 5             |  |  |
| 2.3       CELL INSERTION / DIP MOUNT ASSEMBLIES       5         2.3.2       Alternate Dip Cell Assembly       5         2.4       ELECTRICAL INSTALLATION       6         2.4.1       Main AC Power Installation       6         2.4.2       220 VAC Conversion       6         2.4.3       Connecting the Cell Cable       7         2.4.4       Alarm Relay Installation       7         2.5       0-10 VDC RECORDER OUTPUT       7         2.6       CONNECTING THE MODEL 758 4-20 mA AND 420D OPTIONS       7         2.7       INSTALLATION OF THE MODEL 767 OPTIONS       7         2.7.1       Connecting the 420D Option       7         2.7.2       Connecting the MO ption       7         3.1       SWITCH AND INDICATOR CONTROLS       8         3.1.1       Red "Above Set Point" LED Indicator       8         3.1.1       Red "Above Set Point" LED Indicator       8         3.1.3       Set Point Check' Switch       8         3.1.4       "Set Point Check' Switch       8         3.1.5       Analog / Digital Meter Readouts       8         3.1.6       Three "Range" Select Switch       8         3.1.6       Three "Range" Select Switch       8         <                                                                                                    |    |                    | 2.2.3             | Panel Mounting                                  | 5             |  |  |
| 2.3.1       Internate Dip Cell Assembly       5         2.4       ELECTRICAL INSTALLATION       6         2.4.1       Main AC Power Installation       6         2.4.2       220 VAC Conversion       6         2.4.3       Connecting the Cell Cable       7         2.4.4       Alarm Relay Installation       7         2.4.4       Alarm Relay Installation       7         2.5       0-10 VDC RECORDER OUTPUT       7         2.6       CONNECTING THE MODEL 767 OPTIONS       7         2.7       INSTALLATION OF THE MODEL 767 OPTIONS       7         2.7.1       Connecting the RM Option       7         3.1       SWITCH AND INDICATOR CONTROLS       8         3.1.1       Red "Above Set Point" LED Indicator       8         3.1.1       Red "Above Set Point" LED Indicator       8         3.1.1       Set Point Adjustment Knob       8         3.1.5       Anleago Upidital Meter Readouts       8         3.1.6       Three "Range" Select Switch       8         3.1.1       Three "Call' Select Switch       8         3.1.3       Decreasing Set Point Conversion       10         3.3.1       Decreasing Set Point Conversion       10         3.3.1 <td></td> <td>2.3</td> <td></td> <td>NSERTION / DIP MOUNT ASSEMBLIES</td> <td> 5</td> <td></td>              |    | 2.3                |                   | NSERTION / DIP MOUNT ASSEMBLIES                 | 5             |  |  |
| 2.3.2       Alternate Up Cell Assembly       5         2.4       ELECTRICAL INSTALLATION       6         2.4.1       Main AC Power Installation       6         2.4.2       202 VAC Conversion       6         2.4.3       Connecting the Cell Cable       7         2.4.4       Alarm Relay Installation       7         2.5       0-10 VDC RECORDER OUTPUT       7         2.6       CONNECTING THE MODEL 758 420 mAAND 420D OPTIONS       7         2.7       INSTALLATION OF THE MODEL 758 420 mAAND 420D OPTIONS       7         2.7.1       Connecting the RM Option       7         2.7.2       Connecting the RM Option       7         3       OPERATING PROCEDURES       8         3.1.1       Red "Above Set Point" LED Indicator       8         3.1.2       Green "Below Set Point" LED Indicator       8         3.1.3       Set Point Adjustment Knob       8         3.1.4       "Set Point Check" Switch       8         3.1.5       Analog / Digital Meter Readouts       8         3.1.6       Three "Range" Select Switch       8         3.2       MODEL 767 OPTIONAL FEATURES       9         3.3       SETUP PROCEDURES       10         3.4                                                                                                    |    |                    | 2.3.1             | Insertion Mode Assembly                         | 5             |  |  |
| 2.4       ELECTRICAL INSTALLATION       6         2.4.1       Main AC Power Installation       6         2.4.2       220 VAC Conversion       6         2.4.3       Connecting the Cell Cable       7         2.4.4       Alarm Relay Installation       7         2.5       0-10 VDC RECORDER OUTPUT       7         2.6       CONNECTING THE MODEL 788 4-20 mAAND 420D OPTIONS       7         7       7       7         2.7       INSTALLATION OF THE MODEL 767 OPTIONS       7         2.7.1       Connecting the 420D Option       7         2.7.2       Connecting the 420D Option       7         3.1       SWITCH AND INDICATOR CONTROLS       8         3.1.1       Red "Above Set Point" LED Indicator       8         3.1.2       Green "Below Set Point" LED Indicator       8         3.1.3       Set Point Check" Switch       8         3.1.4       "Select Switch       8         3.1.5       Aralag / Digital Meter Readouts       8         3.1.6       Three "Range" Select Switch       8         3.2       MODEL 767 STANDARD AND OPTIONAL FEATURES       9         3.3       BETUP PROCEDURES       10         3.4       There orealing Set Poin                                                                                                    |    | 0.4                | 2.3.2             |                                                 | 5             |  |  |
| 24.1       Main AC POWEr Installation       6         24.2       220 VAC Conversion       6         24.3       Connecting the Cell Cable       7         24.4       Alarm Relay Installation       7         2.5       0-10 VDC RECORDER OUTPUT       7         2.6       CONNECTING THE MODEL 758 4-20 mA AND 420D OPTIONS       7         2.7       INSTALLATION OF THE MODEL 767 OPTIONS       7         2.7.1       Connecting the 420D Option       7         2.7.2       Connecting the RM Option       7         3       OPERATING PROCEDURES       8         3.1.1       Red "Above Set Point" LED Indicator       8         3.1.2       Green "Below Set Point" LED Indicator       8         3.1.3       Set Point Adjustment Knob       8         3.1.4       "Set Point Adjustment Knob       8         3.1.5       Analog / Digital Meter Readouts       8         3.1.6       Three "Range" Select Switch       8         3.1.7       Three "Cell" Select Switch       8         3.2       MODEL 767 OTNADARD AND OPTIONAL FEATURES       9         3.3       ETUP PROCEDURES       10         3.4       CHECK-OUT PROCEDURES       10         3.4.1       <                                                                                                    |    | 2.4                | ELECT             | RICAL INSTALLATION                              | 6             |  |  |
| 24.2       220 VAC CONVERSION       0         2.4.3       Connecting the Cell Cable       7         2.4.4       Alarm Relay Installation       7         2.5       0.10 VDC RECORDER OUTPUT       7         2.6       CONNECTING THE MODEL 758 4-20 mA AND 420D OPTIONS       7         7       1.0       7       7         2.7       INSTALLATION OF THE MODEL 767 OPTIONS       7         2.7.1       Connecting the 420D Option       7         2.7.2       Connecting the RM Option       7         3       OPERATING PROCEDURES       8         3.1.1       Red"Above Set Point" LED Indicator       8         3.1.2       Green "Below Set Point" LED Indicator       8         3.1.3       Set Point Check" Switch       8         3.1.4       "Set Point Check" Switch       8         3.1.5       Analog / Digital Meter Readouts       8         3.1.6       Three "Range" Select Switch       8         3.1.7       Three "Cell" Select Switch       8         3.2       MODEL 767 STANDARD AND OPTIONAL FEATURES       9         3.3.1       Decreasing Set Point Conversion       10         3.3.1       Decreasing Set Point Conversion       10 <td< td=""><td></td><td></td><td>2.4.1</td><td>Main AC Power Installation</td><td> 6</td><td></td></td<>                  |    |                    | 2.4.1             | Main AC Power Installation                      | 6             |  |  |
| 24.3       Connecting the Cell Cable       7         2.4       Alarm Relay installation       7         2.5       0-10 VDC RECORDER OUTPUT       7         2.6       CONNECTING THE MODEL 758 4:20 mAAND 420D OPTIONS       7         2.7       INSTALLATION OF THE MODEL 767 OPTIONS       7         2.7       Connecting the 40DD Option       7         2.7.1       Connecting the MOption       7         3       OPERATING PROCEDURES       8         3.1.1       Reif Above Set Point" LED Indicator       8         3.1.2       Green "Below Set Point" LED Indicator       8         3.1.3       Set Point Check" Switch       8         3.1.4       "Set Point Check" Switch       8         3.1.5       Analog / Digital Meter Readouts       8         3.1.6       Three "Range" Select Switch       8         3.1.7       Three "Cell" Select Switch       8         3.1.8       Tore "Range" Select Switch       8         3.2       MODEL 767 STANDARD AND OPTIONAL FEATURES       9         3.3       SETUP PROCEDURES       10         3.4       Model 755 (Only)       10         3.4.1       Model 755 (Noly)       10         3.3       RETUP PROCE                                                                                                    |    |                    | 2.4.2             | 220 VAC Conversion                              | 0             |  |  |
| 2.4.4       Alafin Relay Installation       7         2.5       0.10 VDC RECORDER OUTPUT       7         2.6       CONNECTING THE MODEL 767 OPTIONS       7         2.7       INSTALLATION OF THE MODEL 767 OPTIONS       7         2.7.1       Connecting the 420D Option       7         2.7.2       Connecting the RM Option       7         3       OPERATING PROCEDURES       8         3.1.1       Ref Above Set Point* LED Indicator       8         3.1.2       Green "Below Set Point" LED Indicator       8         3.1.3       Set Point Adjustment Knob       8         3.1.4       "Set Point Check" Switch       8         3.1.5       Analog / Digital Meter Readouts       8         3.1.6       Three "Range" Select Switch       8         3.1.7       Three "Cell" Select Switch       8         3.1.8       Set Point Adjustment       10         3.3       SETUP PROCEDURES       10         3.3.1       Decreasing Set Point Conversion       10         3.3.2       Set Point Adjustment       10         3.4       CHECK-OUT PROCEDURES       10         3.3.1       Decreasing Set Point Conversion       10         3.3.2       Set Point Ad                                                                                                    |    |                    | 2.4.3             | Connecting the Cell Cable                       | /             |  |  |
| 2.5       0-10 OK RECORDER OF DER VOLLEY 758 4-20 mA AND 420D OPTIONS.       7         2.7       INSTALLATION OF THE MODEL 757 OPTIONS.       7         2.7.1       Connecting the 420D Option       7         2.7.2       Connecting the RM Option       7         3.0       OPERATING PROCEDURES       8         3.1.1       Red "Above Set Point" LED Indicator       8         3.1.2       Green "Below Set Point" LED Indicator       8         3.1.3       Set Point Adjustment Knob       8         3.1.4       "Set Point Adjustment Knob       8         3.1.5       Analog / Digital Meter Readouts       8         3.1.6       Three "Range" Select Switch       8         3.1.7       Three "Cell" Select Switch       8         3.1.8       DEDEL 767 STANDARD AND OPTIONAL FEATURES       9         3.3       SETUP PROCEDURES       10         3.1       Decreasing Set Point Conversion       10         3.4       CHECK-OUT PROCEDURES       10         3.3       SETUP PROCEDURES       10         3.4       CHECK-OUT PROCEDURES       10         3.4       CHECK-OUT PROCEDURES       10         3.4       CHECK-OUT PROCEDURES       10         3.4.1                                                                                                    |    | 2 5                | 2.4.4             |                                                 | /             |  |  |
| 2.5       CONTROLS       7         2.7       INSTALLATION OF THE MODEL 767 OPTIONS       7         2.7.1       Connecting the 420D Option       7         2.7.2       Connecting the RM Option       7         3       OPERATING PROCEDURES       8         3.1       SWITCH AND INDICATOR CONTROLS       8         3.1.1       Red "Above Set Point" LED Indicator       8         3.1.2       Green "Below Set Point" LED Indicator       8         3.1.3       Set Point Adjustment Knob       8         3.1.4       "Set Point Check" Switch       8         3.1.5       Analog / Digital Meter Readouts       8         3.1.6       Three "Range" Select Switch       8         3.1.7       Three "Cell" Select Switch       8         3.1.8       SETUP PROCEDURES       9         3.3       SETUP PROCEDURES       10         3.4       Model 755 (noly)       10         3.4.1       Model 755 (noly)       10         3.4.2       Models 756, 757, 758 & 767       10         3.4.1       Model 755 (noly)       10         3.4.2       Models 756, 757, 758 & 758       12         4.3       A COMPONENT IDENTIFICATION AND PREVENTIVE CARE       1                                                                                                    |    | 2.5                |                   |                                                 | ······ /<br>7 |  |  |
| 2.7.1       Connecting the 420D Option       7         2.7.2       Connecting the RM Option       7         3       OPERATING PROCEDURES       8         3.1.1       Red "Above Set Point" LED Indicator       8         3.1.2       Green "Below Set Point" LED Indicator       8         3.1.3       Set Point Algustment Knob       8         3.1.4       "Set Point Check" Switch       8         3.1.5       Analog / Digital Meter Readouts       8         3.1.6       Three "Call" Select Switch       8         3.1.7       Three "Call" Select Switch       8         3.1.8       ETUP PROCEDURES       9         3.3       SETUP PROCEDURES       10         3.3.1       Decreasing Set Point Conversion       10         3.3.2       Set UP PROCEDURES       10         3.3.1       Decreasing Set Point Conversion       10         3.4.1       Model 756 (only)       10         3.4.1       Model 755 (only)       10         3.4.1       Model 755 (only)       10         3.4.1       Models 756, 757, 758 & 767       10         4.2       METER MECHANICAL ZERO PROCEDURES       12         4.3       CoMPONENT IDENTIFICATION AND PREVENTIVE CARE<                                                                                                    |    | 2.0                |                   | CTING THE MODEL 730 4-20 THAAND 420D OP HONS    | ······ /<br>7 |  |  |
| 2.7.2       Connecting the PMO Option                                                                                                    |    | 2.1                | 11NOTAL<br>271    | Connecting the 420D Ontion                      | 7             |  |  |
| 21.2         Contraction of the two point         1           3 OPERATING PROCEDURES         3.1         SWITCH AND INDICATOR CONTROLS         8           3.1.1         Red "Above Set Point" LED Indicator         8           3.1.2         Green "Below Set Point" LED Indicator         8           3.1.3         Set Point Adjustment Knob         8           3.1.4         "Set Point Check" Switch         8           3.1.5         Analog / Digital Meter Readouts         8           3.1.6         Three "Range" Select Switch         8           3.1.7         Three "Cell" Select Switch         8           3.1.6         Three "Cell" Select Switch         8           3.1.7         Three "Cell" Select Switch         8           3.1.8         PONCEDURES         10           3.3.1         Decreasing Set Point Conversion         10           3.3.1         Decreasing Set Point Conversion         10           3.4.1         Model 756 (Only)         10           3.4.2         Models 756 (757, 758 & 767         10           4         COMPONENT IDENTIFICATION AND PREVENTIVE CARE         12           4.1         PRIMARY COMPONENT IDENTIFICATION         11           4.2         Models 756, 757, 758 & 767                                        |    |                    | 2.7.1             | Connecting the PM Option                        | ······ /<br>7 |  |  |
| 3.1       SWITCH AND INDICATOR CONTROLS       8         3.1.1       Red "Above Set Point" LED Indicator       8         3.1.2       Green "Below Set Point" LED Indicator       8         3.1.3       Set Point Algustment Knob       8         3.1.4       "Set Point Algustment Knob       8         3.1.5       Analog / Digital Meter Readouts       8         3.1.6       Three "Range" Select Switch       8         3.1.7       Three "Cell" Select Switch       8         3.1.8       Set TUP PROCEDURES       10         3.3.1       Decreasing Set Point Conversion       10         3.3.2       Set Point Adjustment       10         3.4.1       Model 755 (Only)       10         3.3.2       Set Point Conversion       10         3.4.1       Model 755 (Only)       10         3.4.2       Model 755 (Only)       10         3.4.3       Model 755 (Only)       10         3.4.4       PROCEDURES       10         3.4.1       Model 755 (Only)       10         3.4.2       Model 756, 757, 758 & 767       10         4.1       PRIMARY COMPONENT IDENTIFICATION AND PREVENTIVE CARE       12         4.1       PRIMARY COMPONENT IDENTIFICATION <td>2</td> <td></td> <td></td> <td></td> <td> 1</td> <td></td>                                                        | 2  |                    |                   |                                                 | 1             |  |  |
| 3.11       Red "Above Set Point" LED Indicator       8         3.12       Green "Below Set Point" LED Indicator       8         3.13       Set Point Adjustment Knob       8         3.14       "Set Point Check" Switch       8         3.15       Analog / Digital Meter Readouts       8         3.16       Three "Cell" Select Switch       8         3.17       Three "Cell" Select Switch       8         3.18       WODEL 767 STANDARD AND OPTIONAL FEATURES       9         3.3       SETUP PROCEDURES       10         3.1.1       Decreasing Set Point Conversion       10         3.2       Set Point Adjustment       10         3.4.1       Model 755 (Only)       10         3.4.2       Models 756, 757, 758 & 767       10         4       COMPONENT IDENTIFICATION AND PREVENTIVE CARE       11         4.1       PRIMARY COMPONENT IDENTIFICATION AND PREVENTIVE CARE       12         4.3       CALIBRATION PROCEDURES       12         4.3       CALIBRATION PROCEDURES       12         4.3       CALIBRATION PROCEDURES       12         4.3       CALIBRATION PROCEDURES       12         4.3       Calibration Procedures using Standard Solution       12 <tr< td=""><td>3</td><td>3 1</td><td></td><td></td><td>8</td><td></td></tr<>                          | 3  | 3 1                |                   |                                                 | 8             |  |  |
| 3.1.2       Green "Below Set Point" LED Indicator       8         3.1.3       Set Point Adjustment Knob       8         3.1.4       "Set Point Adjustment Knob       8         3.1.4       "Set Point Check" Switch       8         3.1.5       Analog / Digital Meter Readouts       8         3.1.6       Three "Range" Select Switch       8         3.1.7       Three "Cell" Select Switch       8         3.1.8       Three "Cell" Select Switch       8         3.1.9       PROCEDURES       9         3.3       SETUP PROCEDURES       10         3.3.1       Decreasing Set Point Conversion       10         3.3.2       Set Point Adjustment       10         3.3.4       CHECK-OUT PROCEDURES       10         3.4.1       Model 755 (Only)       10         3.4.2       Model 755 (Only)       10         3.4.2       Model 756, 757, 758 & 767       10         3.4.1       Model 756 (Only)       10         3.4.2       Model 756, 757, 758 & 767       10         3.4.1       PRIMARY COMPONENT IDENTIFICATION AND PREVENTIVE CARE       11         4.1       PRIMARY COMPONENT IDENTIFICATION       11         4.2       Meter Methanical Set Point C                                                                                                    |    | 5.1                | 311               | Red "Above Set Point"   ED Indicator            | 0<br>8        |  |  |
| 3.1.3       Set Point Adjustment Knob       8         3.1.4       "Set Point Check" Switch       8         3.1.4       "Set Point Check" Switch       8         3.1.6       Three "Range" Select Switch       8         3.1.6       Three "Range" Select Switch       8         3.1.7       Three "Cell" Select Switch       8         3.1.8       Three "Cell" Select Switch       8         3.1.9       CPERES       10         3.3       SETUP PROCEDURES       10         3.3.1       Decreasing Set Point Conversion       10         3.2       Set Point Adjustment       10         3.4       CHECK-OUT PROCEDURES       10         3.4.1       Models 756, 757, 758 & 767       10         3.4.2       Models 756, 757, 758 & 767       10         3.4.1       Models 756, 757, 758 & 767       10         4       COMPONENT IDENTIFICATION, CALIBRATION AND PREVENTIVE CARE       11         4.1       PRIMARY COMPONENT IDENTIFICATION       11         4.2       METER MECHANICAL ZERO PROCEDURES       12         4.3       CALIBRATION PROCEDURES       12         4.3.1       Calibration Procedures using Standard Solution       12         4.3.2 <t< td=""><td></td><td></td><td>312</td><td>Green "Below Set Point" LED Indicator</td><td> 0<br/>8</td><td></td></t<>  |    |                    | 312               | Green "Below Set Point" LED Indicator           | 0<br>8        |  |  |
| 3.1.4       "Set Point Check" Switch       8         3.1.5       Analog / Digital Meter Readouts       8         3.1.5       Analog / Digital Meter Readouts       8         3.1.6       Three "Range" Select Switch       8         3.1.7       Three "Cell" Select Switch       8         3.1.7       Three "Cell" Select Switch       8         3.1.8       WODEL 767 STANDARD AND OPTIONAL FEATURES       9         3.3       SETUP PROCEDURES       10         3.1.1       Decreasing Set Point Conversion       10         3.2       Set Point Adjustment       10         3.4       CHECK-OUT PROCEDURES       10         3.4.1       Model 755 (Only)       10         3.4.2       Model 756 & 767       10         3.4.1       Model 755 (Only)       10         3.4.2       Model 756 & 767       10         3.4.1       Model 756 (Only)       10         3.4.2       Model 756 (PROCEDURES       10         4.1       PRIMARY COMPONENT IDENTIFICATION       11         4.2       METER MECHANICAL ZERO PROCEDURES       12         4.3       Calibration Procedures using Standard Solution       12         4.3.2       Calibration Procedures (Circuit                                                                                                    |    |                    | 313               | Set Point Adjustment Knoh                       |               |  |  |
| 3.1.5       Analog / Digital Meter Readouts       8         3.1.6       Three "Range" Select Switch       8         3.1.7       Three "Cell" Select Switch       8         3.1.7       Three "Cell" Select Switch       8         3.1.7       Three "Cell" Select Switch       8         3.1.7       Three "Cell" Select Switch       8         3.1.7       Three "Cell" Select Switch       8         3.1.8       DODEL 767 STANDARD AND OPTIONAL FEATURES       9         3.3       SETUP PROCEDURES       10         3.3.1       Decreasing Set Point Conversion       10         3.3.2       Set Point Adjustment       10         3.4.1       Model 755 (Only)       10         3.4.2       Model 755 (Only)       10         3.4.2       Models 756, 757, 758 & 767       10         4       COMPONENT IDENTIFICATION, CALIBRATION AND PREVENTIVE CARE       11         4.1       PRIMARY COMPONENT IDENTIFICATION       11         4.2       METER MECHANICAL ZERO PROCEDURES       12         4.3.1       Calibration Procedures using Standard Solution       12         4.3.2       Calibration Procedures (Circuit Only)       12         4.3.2.1       Model 755       12                                                                                                    |    |                    | 314               | "Set Point Check" Switch                        | 0<br>8        |  |  |
| 3.1.6       Three "Range" Select Switch       8         3.1.7       Three "Cell" Select Switch       8         3.2       MODEL 767 STANDARD AND OPTIONAL FEATURES       9         3.3       SETUP PROCEDURES       10         3.3.1       Decreasing Set Point Conversion       10         3.3.2       Set Point Adjustment       10         3.4       CHECK-OUT PROCEDURES       10         3.4.1       Model 755 (Only)       10         3.4.2       Model 755 (Only)       10         3.4.1       Model 755 (Only)       10         3.4.2       Model 755 (Only)       10         3.4.1       PRIMARY COMPONENT IDENTIFICATION AND PREVENTIVE CARE       11         4.2       METER MECHANICAL ZERO PROCEDURES       12         4.3       CALIBRATION PROCEDURES       12         4.3.1       Calibration Procedures using Standard Solution       12         4.3.2       Calibration Procedures (Circuit Only)       12         4.3.2.2       Model 755       12         4.3.3       Model 755       12         4.3.4       Model 755       12         4.3.5       Model 767       13         4.3.5       Model 767       13                                                                                                    |    |                    | 315               | Analog / Digital Meter Readouts                 | 8             |  |  |
| 3.1.7       Three "Cell" Select Switch       8         3.2       MODEL 767 STANDARD AND OPTIONAL FEATURES       9         3.3       SETUP PROCEDURES       10         3.3.1       Decreasing Set Point Conversion       10         3.3.2       Set Point Adjustment       10         3.4       CHECK-OUT PROCEDURES       10         3.4.1       Model 755 (Only)       10         3.4.2       Models 756, 757, 758 & 767       10         4       COMPONENT IDENTIFICATION, CALIBRATION AND PREVENTIVE CARE       11         4.1       PRIMARY COMPONENT IDENTIFICATION       11         4.2       METER MECHANICAL ZERO PROCEDURES       12         4.3       CALIBRATION PROCEDURES       12         4.3.1       Calibration Procedures using Standard Solution       12         4.3.2       Calibration Procedures using Standard Solution       12         4.3.2.1       Model 755       12         4.3.2.2       Model 756, 757 & 758       12         4.3.3       Model 756, 757 & 758       12         4.3.4       Model 767       13         4.3.5       Model 767       13         4.3.5       Model 767       13         4.3.5       Model 767       <                                                                                                    |    |                    | 316               | Three "Range" Select Switch                     | 8             |  |  |
| 3.2       MODEL 767 STANDARD AND OPTIONAL FEATURES.       9         3.3       SETUP PROCEDURES       10         3.3.1       Decreasing Set Point Conversion       10         3.3.2       Set Point Adjustment       10         3.4       CHECK-OUT PROCEDURES       10         3.4.1       Model 755 (Only)       10         3.4.2       Models 756, 757, 758 & 767       10         3.4.1       Models 756 (only)       10         3.4.2       Models 756, 757, 758 & 767       10         4       COMPONENT IDENTIFICATION, CALIBRATION AND PREVENTIVE CARE       11         4.1       PRIMARY COMPONENT IDENTIFICATION       11         4.2       METER MECHANICAL ZERO PROCEDURES       12         4.3       CALIBRATION PROCEDURES       12         4.3.1       Calibration Procedures using Standard Solution       12         4.3.2       Calibration Procedures (Circuit Only)       12         4.3.2.1       Model 755       12         4.3.2.2       Models 756, 757 & 758       12         4.3.3       Model 767       13         4.3.4       Model 767       13         4.3.5       Model 767 Equipped with the 420D Option       13         4.3.4       R                                                                                                    |    |                    | 317               | Three "Cell" Select Switch                      | 8             |  |  |
| 3.3       SETUP PROCEDURES       10         3.3.1       Decreasing Set Point Conversion       10         3.3.2       Set Point Adjustment       10         3.4       CHECK-OUT PROCEDURES       10         3.4.1       Model 755 (Only)       10         3.4.2       Models 756, 757, 758 & 767       10         3.4.1       PRIMARY COMPONENT IDENTIFICATION, CALIBRATION AND PREVENTIVE CARE       10         4.1       PRIMARY COMPONENT IDENTIFICATION       11         4.2       METER MECHANICAL ZERO PROCEDURES       12         4.3       CALIBRATION PROCEDURES       12         4.3.1       Calibration Procedures using Standard Solution       12         4.3.2       Calibration Procedures (Circuit Only)       12         4.3.2.1       Model 755       12         4.3.3       Model 756, 757 & 758       12         4.3.3       Model 767       13         4.3.4       Model 767 Equipped with the 420D Option       13         4.4       PREVENTIVE CARE       14                                                                                                    |    | 3.2                | MODEL             | 767 STANDARD AND OPTIONAL FEATURES              | 9             |  |  |
| 3.3.1       Decreasing Set Point Conversion       10         3.3.2       Set Point Adjustment       10         3.4       CHECK-OUT PROCEDURES       10         3.4.1       Model 755 (Only)       10         3.4.2       Models 756, 757, 758 & 767       10         4       COMPONENT IDENTIFICATION, CALIBRATION AND PREVENTIVE CARE       10         4.1       PRIMARY COMPONENT IDENTIFICATION       11         4.2       METER MECHANICAL ZERO PROCEDURES       12         4.3       CALIBRATION PROCEDURES       12         4.3       CALIBRATION PROCEDURES       12         4.3.1       Calibration Procedures using Standard Solution       12         4.3.2       Calibration Procedures (Circuit Only)       12         4.3.2.1       Model 755       12         4.3.2.2       Model 755       12         4.3.3       Model 758 with 4-20mA or 420D Options       12         4.3.4       Model 767       13         4.3.5       Model 767 Equipped with the 420D Option       13         4.4       PREVENTIVE CARE       14                                                                                                    |    | 3.3                | SETUP             | PROCEDURES                                      | 10            |  |  |
| 3.3.2       Set Point Adjustment       10         3.4       CHECK-OUT PROCEDURES       10         3.4.1       Model 755 (Only)       10         3.4.2       Models 756, 757, 758 & 767       10         4       COMPONENT IDENTIFICATION, CALIBRATION AND PREVENTIVE CARE       11         4.1       PRIMARY COMPONENT IDENTIFICATION AND PREVENTIVE CARE       11         4.2       METER MECHANICAL ZERO PROCEDURES       12         4.3       CALIBRATION PROCEDURES       12         4.3.1       Calibration Procedures using Standard Solution       12         4.3.2       Calibration Procedures (Circuit Only)       12         4.3.2.1       Model 755.       12         4.3.2.2       Model 755 (575 & 758       12         4.3.3       Model 755 model 756, 757 & 758       12         4.3.4       Model 767       13         4.3.5       Model 767 Equipped with the 420D Option       13         4.4       PREVENTIVE CARE       13         5       APPENDIX       14                                                                                                    |    | 0.0                | 3.3.1             | Decreasing Set Point Conversion                 | 10            |  |  |
| 3.4       CHECK-OUT PROCEDURES       10         3.4.1       Model 755 (Only)       10         3.4.2       Models 756, 757, 758 & 767       10         4       COMPONENT IDENTIFICATION, CALIBRATION AND PREVENTIVE CARE       11         4.1       PRIMARY COMPONENT IDENTIFICATION       11         4.2       METER MECHANICAL ZERO PROCEDURES       12         4.3       CALIBRATION PROCEDURES       12         4.3       CALIBRATION PROCEDURES       12         4.3.1       Calibration Procedures using Standard Solution       12         4.3.2       Calibration Procedures (Circuit Only)       12         4.3.2.1       Model 755       12         4.3.2       Model 755       12         4.3.3       Model 755       12         4.3.4       Model 758 with 4-20mA or 420D Options       12         4.3.4       Model 767       13         4.3.5       Model 767 Equipped with the 420D Option       13         4.4       PREVENTIVE CARE       14                                                                                                    |    |                    | 3.3.2             | Set Point Adjustment                            | 10            |  |  |
| 3.4.1       Model 755 (Only)       10         3.4.2       Models 756, 757, 758 & 767       10         4       COMPONENT IDENTIFICATION, CALIBRATION AND PREVENTIVE CARE       10         4.1       PRIMARY COMPONENT IDENTIFICATION       11         4.2       METER MECHANICAL ZERO PROCEDURES       12         4.3       CALIBRATION PROCEDURES       12         4.3       CALIBRATION PROCEDURES       12         4.3.1       Calibration Procedures using Standard Solution       12         4.3.2       Calibration Procedures (Circuit Only)       12         4.3.2.1       Model 755       12         4.3.2.2       Models 756, 757 & 758       12         4.3.3       Model 755       12         4.3.4       Model 767       13         4.3.5       Model 767 Equipped with the 420D Option       13         4.4       PREVENTIVE CARE       14         5       APPENDIX       14                                                                                                    |    | 3.4                | CHECK             | -OUT PROCEDURES                                 | 10            |  |  |
| 3.4.2       Models 756, 757, 758 & 767       10         4       COMPONENT IDENTIFICATION, CALIBRATION AND PREVENTIVE CARE       11         4.1       PRIMARY COMPONENT IDENTIFICATION       11         4.2       METER MECHANICAL ZERO PROCEDURES       12         4.3       CALIBRATION PROCEDURES       12         4.3.1       Calibration Procedures using Standard Solution       12         4.3.2       Calibration Procedures (Circuit Only)       12         4.3.2.1       Model 755       12         4.3.2.2       Models 756, 757 & 758       12         4.3.3       Model 755       12         4.3.4       Model 767       13         4.3.5       Model 767       13         4.3.5       Model 767 Equipped with the 420D Option       13         4.4       PREVENTIVE CARE       14         5       APPENDIX       14                                                                                                    |    |                    | 3.4.1             | Model 755 (Only)                                | 10            |  |  |
| 4       COMPONENT IDENTIFICATION, CALIBRATION AND PREVENTIVE CARE         4.1       PRIMARY COMPONENT IDENTIFICATION         4.2       METER MECHANICAL ZERO PROCEDURES         4.3       CALIBRATION PROCEDURES         4.3       CALIBRATION PROCEDURES         4.3.1       Calibration Procedures using Standard Solution         4.3.2       Calibration Procedures (Circuit Only)         4.3.2.1       Model 755         4.3.2.2       Models 756, 757 & 758         4.3.3       Model 758 with 4-20mA or 420D Options         4.3.4       Model 767         4.3.5       Model 767 Equipped with the 420D Option         4.4       PREVENTIVE CARE         5       APPENDIX         A       REPLACEABLE COMPONENTS CHART                                                                                                    |    |                    | 3.4.2             | Models 756, 757, 758 & 767                      | 10            |  |  |
| 4.1       PRIMARY COMPONENT IDENTIFICATION       11         4.2       METER MECHANICAL ZERO PROCEDURES       12         4.3       CALIBRATION PROCEDURES       12         4.3.1       Calibration Procedures using Standard Solution       12         4.3.2       Calibration Procedures (Circuit Only)       12         4.3.2.1       Model 755       12         4.3.2.2       Models 756, 757 & 758       12         4.3.3       Model 755       12         4.3.4       Model 767       13         4.3.5       Model 767 Equipped with the 420D Option       13         4.4       PREVENTIVE CARE       13         5       APPENDIX       14                                                                                                    | 4  | сом                | PONENT            | IDENTIFICATION, CALIBRATION AND PREVENTIVE CARE |               |  |  |
| 4.2       METER MECHANICAL ZERO PROCEDURES       12         4.3       CALIBRATION PROCEDURES       12         4.3.1       Calibration Procedures using Standard Solution       12         4.3.2       Calibration Procedures (Circuit Only)       12         4.3.2.1       Model 755       12         4.3.2.2       Models 756, 757 & 758       12         4.3.3       Model 755       12         4.3.4       Model 767       13         4.3.5       Model 767 Equipped with the 420D Option       13         4.4       PREVENTIVE CARE       13         5       APPENDIX       14                                                                                                    |    | 4.1                | PRIMA             | RY COMPONENT IDENTIFICATION                     | 11            |  |  |
| 4.3       CALIBRATION PROCEDURES       12         4.3.1       Calibration Procedures using Standard Solution       12         4.3.2       Calibration Procedures (Circuit Only)       12         4.3.2.1       Model 755       12         4.3.2.2       Models 756, 757 & 758       12         4.3.3       Model 755       12         4.3.4       Model 767       12         4.3.5       Model 767       13         4.3.5       Model 767 Equipped with the 420D Option       13         4.4       PREVENTIVE CARE       13         5       APPENDIX       14                                                                                                    |    | 4.2                | METER             | MECHANICAL ZERO PROCEDURES                      | 12            |  |  |
| 4.3.1       Calibration Procedures using Standard Solution       12         4.3.2       Calibration Procedures (Circuit Only)       12         4.3.2.1       Model 755       12         4.3.2.2       Models 756, 757 & 758       12         4.3.3       Model 755 with 4-20mA or 420D Options       12         4.3.4       Model 767       13         4.3.5       Model 767 Equipped with the 420D Option       13         4.4       PREVENTIVE CARE       13         5       APPENDIX       14                                                                                                    |    | 4.3                | CALIBR            | ATION PROCEDURES                                | 12            |  |  |
| 4.3.2       Calibration Procedures (Circuit Only)       12         4.3.2.1       Model 755       12         4.3.2.2       Models 756, 757 & 758       12         4.3.3       Model 758 with 4-20mA or 420D Options       12         4.3.4       Model 767       13         4.3.5       Model 767 Equipped with the 420D Option       13         4.4       PREVENTIVE CARE       13         5       APPENDIX       14                                                                                                    |    |                    | 4.3.1             | Calibration Procedures using Standard Solution  | 12            |  |  |
| 4.3.2.1       Model 755       12         4.3.2.2       Models 756, 757 & 758       12         4.3.3       Model 758 with 4-20mA or 420D Options       12         4.3.4       Model 767       13         4.3.5       Model 767 Equipped with the 420D Option       13         4.4       PREVENTIVE CARE       13         5       APPENDIX       14                                                                                                    |    |                    | 4.3.2             | Calibration Procedures (Circuit Only)           | 12            |  |  |
| 4.3.2.2       Models 756, 757 & 758       12         4.3.3       Model 758 with 4-20mA or 420D Options       12         4.3.4       Model 767       13         4.3.5       Model 767 Equipped with the 420D Option       13         4.4       PREVENTIVE CARE       13         5       APPENDIX       14                                                                                                    |    |                    |                   | 4.3.2.1 Model 755                               | 12            |  |  |
| 4.3.3       Model 758 with 4-20mA or 420D Options       12         4.3.4       Model 767       13         4.3.5       Model 767 Equipped with the 420D Option       13         4.4       PREVENTIVE CARE       13         5       APPENDIX<br>A       REPLACEABLE COMPONENTS CHART       14                                                                                                    |    |                    |                   | 4.3.2.2 Models 756, 757 & 758                   | 12            |  |  |
| 4.3.4       Model 767       13         4.3.5       Model 767 Equipped with the 420D Option       13         4.4       PREVENTIVE CARE       13         5       APPENDIX       14                                                                                                    |    |                    | 4.3.3             | Model 758 with 4-20mA or 420D Options           | 12            |  |  |
| <ul> <li>4.3.5 Model 767 Equipped with the 420D Option</li></ul>                                                                                                    |    |                    | 4.3.4             | Model 767                                       | 13            |  |  |
| 4.4 PREVENTIVE CARE<br>5 APPENDIX<br>A REPLACEABLE COMPONENTS CHART                                                                                                    |    |                    | 4.3.5             | Model 767 Equipped with the 420D Option         | 13            |  |  |
| 5 APPENDIX<br>A REPLACEABLE COMPONENTS CHART                                                                                                    |    | 4.4                | PREVE             | NTIVE CARE                                      |               |  |  |
| A REPLACEABLE COMPONENTS CHART 14                                                                                                    | 5  | APPE               | APPENDIX          |                                                 |               |  |  |
|                                                                                                    |    | А                  | REPLA             | CEABLE COMPONENTS CHART                         | 14            |  |  |

# **SECTION 1**

#### SCOPE 1.1

This manual provides the user with the necessary information to install, operate and maintain the Myron L Company's 750/760 Series Conductivity Monitors. Sections 1 through 3 provide Monitor applicational descriptions, mounting, wiring and operational procedures. Section 4 identifies their primary components and provides the user with easy-to-use calibration and preventive care procedures.

Section 5 (Appendix A) provides the 750/760 Series Monitor's Replaceable Components Chart.

#### 1.1.1 FUNCTIONAL DESCRIPTIONS

All models have drip/weather-proof housings suitable for panel, bench or surface mounting. The 750 models are a compact 6.0" (152mm) x 4.8" (122mm). The 767 model is 6.0" (152mm) x 10.8" (275mm).

Bright green/red LEDs indicate below/above set point readings. All models except 756 feature a heavy-duty 10 amp output relay, operating on either increasing or decreasing readings.

For specific Monitor configurations, reference the following individual model descriptions.

#### Model 755

Small controller only. Provides a front panel accessible set point adjustment knob in place of an analog or digital meter readout display.

#### Model 756

Small monitor only. Standard front panel is equipped with a linear analog meter display only (no relay, LED indicators or set point check switch).

#### Model 757

Small analog monitor/controller. Single set point is internal to discourage unauthorized adjustments. Standard front panel is equipped with a linear analog meter display and a "SET POINT CHECK" switch.

#### Model 758

Small digital monitor/controller. Single set point is internal to discourage unauthorized adjustments. Standard front panel is equipped with a digital LCD meter display and a "SET POINT CHECK" switch.

#### Model 767

Large analog monitor/controller. Single set point is internal to discourage unauthorized adjustments. Standard front panel is equipped with a three (3) range select switch, analog meter display and a "SET POINT CHECK" switch. Options include three (3) cell input capability and dual set point control.

#### 1.1.2 **APPLICATIONS**

- **Reverse Osmosis** 1
- 2 Process Control
- 3 Seawater Desalinization
- 4 Waste Treatment
- 5 Food Processing
- 6 Power Plants
- 7 Laboratories

#### 12 SPECIFICATIONS

#### RANGES

Refer to Conductivity/ppm Ranges sheet on Page 3 for Conductivity Ranges.

#### READOUT:

Model 756: 2 1/2" (63 mm) analog meter Model 757: 2 1/2" (63 mm) analog meter Model 758: 1/2" (13 mm) 3 1/2 digit LCD Model 767: 4 1/2" (114 mm) analog meter

#### ACCURACY:

Model 758:  $\pm$  1 % of span Other Models: ± 2% of span

SENSITIVITY:

0.05% of span

STABILITY:

0.05% of span

**REPEATABILITY:** 

0.1% of span

CALIBRATION CHECK:

## Built in

**RECORDER OUTPUT:** 

0-10 VDC @ 5 mA max. (linear); standard on all models CELL INPUT:

1 (optional 3 Cell Input available on Model 767)

**RELAY FUNCTION:** 

Models 755, 757, 758 and 767:

Single set point control continuously adjustable 0-100% of span

Indicators:

"ABOVE" (red) and "BELOW" (green) set point LEDs Contact Rating:

SPDT 10 amp @ 250 VAC, 30 VDC. Relay operates increasing or decreasing reading (selectable).

Optional on Model 767 only:

Dual set point control, with above specifications

POWER SPECIFICATIONS:

115 VAC ± 15%, 50/60 Hz, 25 mA

220 VAC (User changeable)

**DIMENSIONS 750 SERIES:** 

6.0" (152 mm) H x 4.8" (122 mm) W x 3.8" (96 mm) D

DIMENSIONS 760 SERIES:

6.0" (152 mm) H x 10.8" (275 mm) W x 3.9" (99 mm) D

AMBIENT TEMPERATURE RANGE:

-22°F (- 30°C) to 140°F (60°C)

HOUSING CONSTRUCTION:

Fully gasketed heavy-duty ABS for corrosion resistance. Rated NEMA type 3.

WEIGHT:

- 750 Series: 2 lbs. (0.9 kg)
- 760 Series: 3 lbs. (1.4 kg)

## Introduction

#### **1.3 CONDUCTIVITY CELLS**

Both 750 and 760 series conductivity models use the CS51 or CS52 Series cell. The 1.0 cell constant CS51 model is recommended for ranges of 0-20 through  $20,000\mu$ S. Its compact size allows mounting in the top of a standard 3/4" tee. The sturdy polypropylene bushing is modular for easy, inexpensive replacement.

CS52 cells have a 10.0 constant and are used for conductivity values above  $20,000 \mu S.$ 

#### **1.3.1 CELL SPECIFICATIONS**

#### CONSTANT:

CS51LC: 0.1 CS51: 1.0 CS52: 10.0

0552. 1

TEMPERATURE COMPENSATION: Automatic to 25°C, between 32-212°F (0-100°C)

#### PRESSURE/TEMPERATURE LIMITS:

100 psi (689.6 kPa) at 212°F (100°C)

#### BUSHING:

CS51 (LC): Modular Polypropylene threaded <sup>3</sup>/<sub>4</sub>" NPT CS52: 316 stainless steel <sup>3</sup>/<sub>4</sub>" NPT internal to cell body

#### CABLE:

Shielded; 10' (3 meters) standard; 25' (7 meters) and 100' (30 meters) lengths also available.

#### DIMENSIONS:

CS51 (LC): Metal portion 1.2" (30mm) L; 0.5" (13mm) DIA CS52: Contact factory for specifications

#### **1.4 OPTIONAL FEATURES**

- -03: 3 cell input (767 only)
- -420: 4-20 mA isolated output (758 only)
- -420D: 4-20 mA self powered isolated output (758, 767 only)
- -DP: Dual set point (767 only)
- -RM: Remote meter (767 only)

#### 1.4.1 ACCESSORIES

#### MODEL TYPE

- PC: 110V Power cord (8 foot with plug and strain relief fitting)
- SMP50: Surface mounting plate for 750 series
- SMP60: Surface mounting plate for 760 series
- 60AM: 4 <sup>1</sup>/<sub>2</sub>" analog meter for 767-RM (specify range)
- 3CE: 3 cell switch with enclosure and trimplate

#### 1.5 HOW TO ORDER MONITOR/CONTROLLERS

#### EXAMPLE:

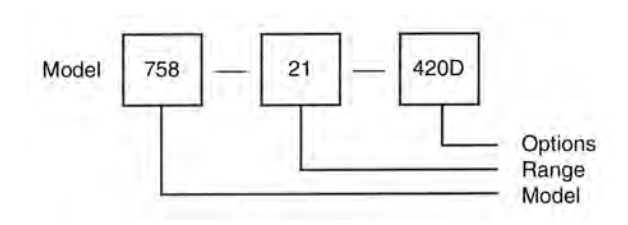

This is a small digital monitor/controller with a 0-2000  $\mu S$  range and 4-20mA output.

#### NOTE:

Monitor model number does not include cell. Please specify cell required when ordering.

#### MODEL TYPES:

- 755: Small controller only
- 756: Small analog monitor only (no relay)
- 757: Small analog monitor/controller
- 758: Small digital monitor/controller
- 767: Large 3-range analog monitor/controller

#### RANGE SUFFIXES:

See CONDUCTIVITY/ppm RANGES sheet, Page 3.

#### 1.5.1 HOW TO ORDER CELLS

- CS51 LC: For 0-2µS range
- CS51: For ranges 20 to 20,000µS or ppm
- CS52: For ranges above 20,000µS or ppm see CONDUCTIVITY/ppm RANGES sheet, Page 3.

#### CELL CABLE SUFFIX

-25: 25' (7 meters) shielded cell cable

-100: 100' (30 meters) shielded cell cable

## Conductivity/ppm Ranges

| RANGE          | SUFFIX<br>TO<br>INSTRUMENT<br>MODEL NO. | 755<br>CONTROL<br>ONLY                  | 756<br>ANALOG<br>MONITOR | 757<br>ANALOG<br>MONITOR/<br>CONTROL | 758<br>DIGITAL<br>MONITOR/<br>CONTROL | 767<br>LG. ANALOG<br>MONITOR/<br>CONTROL |
|----------------|-----------------------------------------|-----------------------------------------|--------------------------|--------------------------------------|---------------------------------------|------------------------------------------|
| 0-2 uS ***     | -6                                      |                                         |                          |                                      | Х                                     |                                          |
| 0-20 uS        | -9                                      | х                                       | х                        | Х                                    | X                                     |                                          |
| 0-20 ppm       | -10                                     | X                                       | x                        | X                                    | x                                     |                                          |
| 0-50 µS        | -11                                     | ~~~~~~~~~~~~~~~~~~~~~~~~~~~~~~~~~~~~~~~ | X                        | X X                                  | X                                     |                                          |
| 0-50 ppm       | -12                                     |                                         | X                        | X                                    | X                                     |                                          |
| 0-100 uS       | -13                                     | X                                       | X X                      | X X                                  | X                                     |                                          |
| 0-100 ppm      | -14                                     | x                                       | x                        | X                                    | x                                     |                                          |
| 0-200 uS       | -15                                     | Λ                                       | <u> </u>                 | <u> </u>                             | <u> </u>                              |                                          |
| 0-200 µ0       | -16                                     |                                         | X                        | X                                    | X                                     |                                          |
| 0.500          | 17                                      | V                                       | ×                        | <u> </u>                             | ×                                     |                                          |
| 0-500 μS       | -17                                     | X                                       | X                        | X                                    | X                                     |                                          |
| 0-500 ppm      | -10                                     |                                         | ^<br>                    | <u> </u>                             | ^<br>                                 |                                          |
| 0-1000 μS      | -19                                     | ×                                       |                          |                                      | ×                                     |                                          |
| 0-1000 ppm     | -20                                     | <u> </u>                                | <u> </u>                 | <u> </u>                             | <u> </u>                              |                                          |
| 0-2000 μ5      | -21                                     | X                                       | X                        | X                                    | X                                     |                                          |
| 0-2000 ppm     | -22                                     | λ                                       | <u> </u>                 | <u> </u>                             | <u> </u>                              |                                          |
| 0-5000 μS      | -23                                     |                                         | X                        | X                                    | Χ                                     |                                          |
| 0-5000 ppm     | -24                                     |                                         | <u>X</u>                 | <u>X</u>                             | <b>X</b> 444                          |                                          |
| 0-10,000 μS    | -25                                     |                                         | Х                        | Х                                    | X**                                   |                                          |
| 0-10,000 ppm   | -26                                     |                                         | X                        | X                                    |                                       |                                          |
| 0-20,000 μS    | -27                                     |                                         | Х                        | Х                                    | use-29**                              |                                          |
| 0-20,000 ppm   | -28                                     |                                         | Х                        | Х                                    |                                       |                                          |
| 0-20 mS        | -29                                     |                                         |                          |                                      | Х                                     |                                          |
| 0-20, 200,     |                                         |                                         |                          |                                      |                                       |                                          |
| 2,000 μS       | -30                                     |                                         |                          |                                      |                                       | X                                        |
| 0-20, 200,     |                                         |                                         |                          |                                      |                                       |                                          |
| 2,000 ppm      | -31                                     |                                         |                          |                                      |                                       | Х                                        |
| 0-50, 500,     |                                         |                                         |                          |                                      |                                       |                                          |
| 5,000 μS       | -32                                     |                                         |                          |                                      |                                       | Х                                        |
| 0-50, 500,     |                                         |                                         |                          |                                      |                                       |                                          |
| 5,000 ppm      | -33                                     |                                         |                          |                                      |                                       | Х                                        |
| 0-100, 1,000,  |                                         |                                         |                          |                                      |                                       |                                          |
| 10,000 μS      | -34                                     |                                         |                          |                                      |                                       | Х                                        |
| 0-100, 1,000,  |                                         |                                         |                          |                                      |                                       |                                          |
| 10,000 ppm     | -35                                     |                                         |                          |                                      |                                       | Х                                        |
| 0-200, 2,000,  |                                         |                                         |                          |                                      |                                       |                                          |
| 20.000 uS      | -36                                     |                                         |                          |                                      |                                       | Х                                        |
| 0-200, 2,000,  |                                         |                                         |                          |                                      |                                       |                                          |
| 20.000 ppm     | -37                                     |                                         |                          |                                      |                                       | Х                                        |
| 0-500. 5.000   | 0.                                      |                                         |                          |                                      |                                       | ~                                        |
| *50.000 uS     | -38                                     |                                         |                          |                                      |                                       | Х                                        |
| 0-500.5000     | ~~                                      |                                         |                          |                                      |                                       |                                          |
| *50 000 nnm    | -39                                     |                                         |                          |                                      |                                       | x                                        |
| *0-50 000 119  | -40                                     |                                         | X                        | Y                                    |                                       | ~ ~ ~ ~ ~ ~ ~ ~ ~ ~ ~ ~ ~ ~ ~ ~ ~ ~ ~ ~  |
| *0-50,000 µ3   |                                         |                                         | Ŷ                        | A<br>Y                               |                                       |                                          |
| *0_100 000 PPH | -41<br>2 _12                            |                                         | ×                        |                                      |                                       |                                          |
| *0 200 000 μ2  | · · · · · · · · · · · · · · · · · · ·   |                                         | <u> </u>                 | <u> </u>                             |                                       |                                          |
| -200,000 με    | -44<br>46                               |                                         | ^                        | ^                                    | V                                     |                                          |
| 0-200 MS       | -40                                     |                                         |                          |                                      | ~                                     |                                          |

#### **CS51 SERIES CELLS SUITABLE FOR ALL EXCEPT THOSE NOTED**

\*CS52 SERIES CONDUCTIVITY CELLS REQUIRED FOR THESES RANGES \*\*\* READS IN MILLISIEMENS (mS) \*\*\* CS51LC CELL (0.1 constant) REQUIRED FOR THIS RANGE

NOTE: UNLESS ppm/NaCl is specified with order, ppm type conductivity instruments will be calibrated on the Myron L "442" Natural Water™ standard

## SECTION 2

## Installation

#### 2.1 GENERAL

This section provides the recommended procedures for properly installing the 750/760 Series Conductivity Monitors and cells.

#### WARNING!

The Myron L Company recommends that all mounting and electrical installation procedures be performed by trained and authorized personnel ONLY! Failure to do so could result in personal injury or loss of life. In addition, damage to the equipment and/or property may occur.

### 2.2 MECHANICAL INSTALLATION

All Monitor electronics are packaged inside drip/weather-proof housings. The physical dimensions of both small and large housings are suitable for panel, bench or surface mounting.

There are three basic guidelines to consider when selecting a Monitor's mounting location:

- STEP 1 Select a site that limits the Monitor's exposure to excessive moisture and corrosive fumes.
- STEP 2 For best results, position your control area as close as possible to the point(s) being controlled.

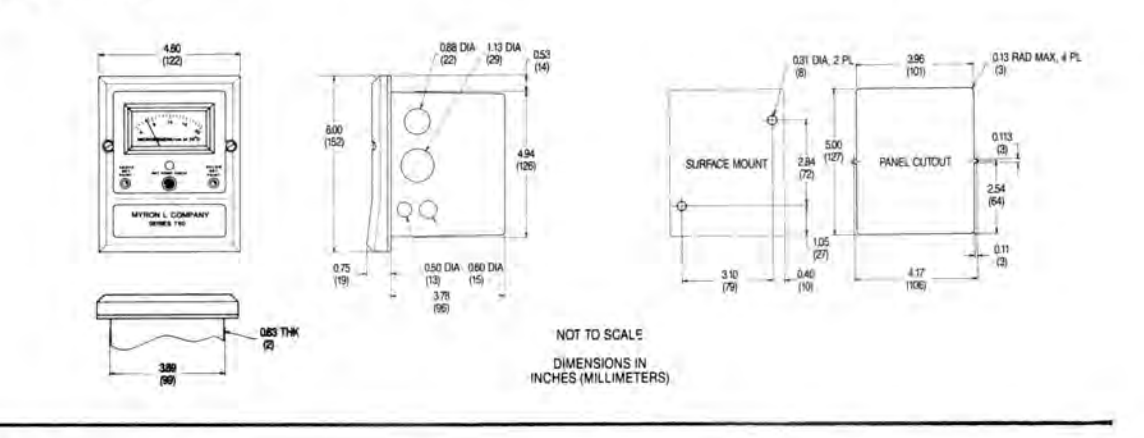

## MODEL 767

750 SERIES

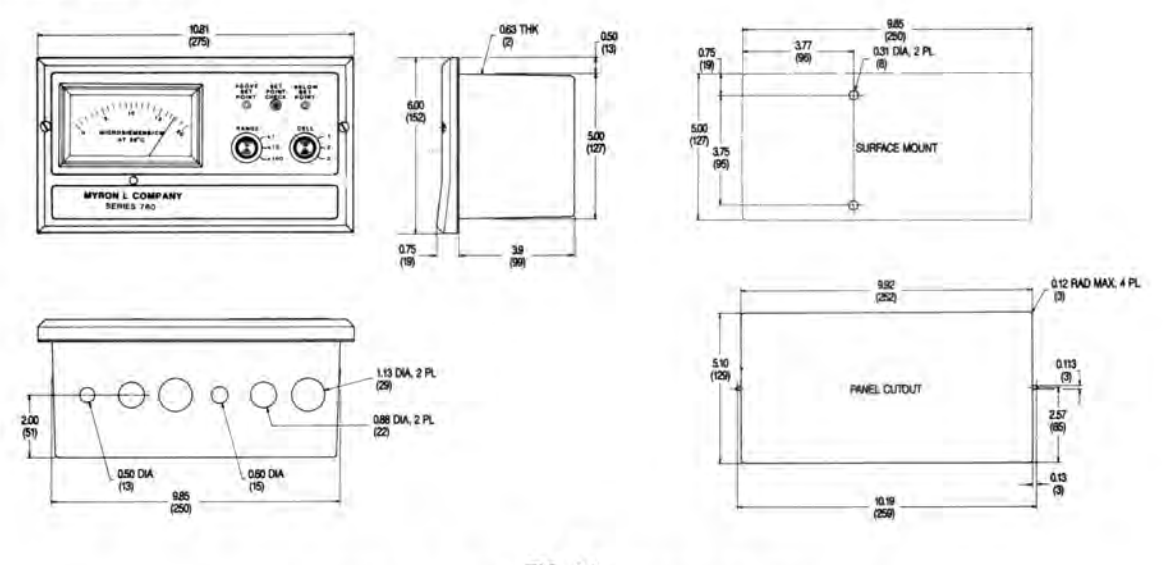

FIG. 2-1 SURFACE AND PANEL MOUNTING DIAGRAMS

#### NOTE:

The 750/760 Series Conductivity Monitors are not designed to operate with a Cell cable length that exceeds 100' (30 meters).

STEP 3 If at all possible, mount the Monitor at eye level for viewing convenience.

#### 2.2.1 SURFACE MOUNTING WITH SMP ASSEMBLY

#### NOTE:

A Surface Mounting Plate (SMP) will be required when access to the far side of the mounting site is impractical. For 750 series monitors, use the SMP-50 and for 760 series monitors, use the SMP-60. Surface mounting will require two (2)  $^{1}/_{4}$ " X 20 mounting screws. (The mounting screws are packaged with the SMP assemblies.) If an SMP is being used, the user must supply four (4) additional screws or bolts. Their size is to be determined by the user.

- STEP 1 Select your mounting location. Mark and drill the four
   (4) required mounting holes. For hole locations, use the
   SMP as a template. Install any lags or threads required.
- STEP 2 Drill the corner holes in the SMP according to the size of the screws or bolts selected.
- STEP 3 Attach and securely fasten the SMP to the Monitor using the <sup>1</sup>/<sub>4</sub>" X 20 X <sup>3</sup>/<sub>8</sub>" screws provided.
- STEP 4 Mount the SMP to the prepared site using the selected screws or bolts.

#### 2.2.2 SURFACE MOUNTING WITHOUT SMP ASSEMBLY

#### NOTE:

Surface mounting will require two (2)  $^{1/4}$  " X 20 screws of a length equal to the thickness of the mounting site plus  $^{3/8}$ "

- STEP 1 Select mounting site location. Mark and drill the required mounting holes. For hole drilling locations, see Fig. 2-1.
- STEP 2 Insert the <sup>1</sup>/<sub>4</sub>" X 20 screws into the holes from the side opposite the mounting site.
- STEP 3 Hold the Monitor in place while starting and tightening the mounting screws.

#### 2.2.3 PANEL MOUNTING

A panel mounting fastening kit is provided with all Conductivity Monitors. Panel mounting will require the use of the fastening kit's two (2) 4-40 mounting screws/nuts or two (2)  $\#4 \times 1/2"$  sheet metal screws. See Fig. 2-1 for panel cutout dimensions.

- STEP 1 Select your mounting location. Mark the appropriate panel cutout and complete the necessary panel cut.
- STEP 2 Carefully unfasten and separate the Monitor's front panel from its enclosure.
- STEP 3 Disconnect all panel cable(s)/wires from the Monitor's Control board.
- STEP 4 Slide the enclosure through the panel cutout until its flange contacts the panel.
- STEP 5 Insert mounting screws through the flange mounting holes and tightly secure.
- STEP 6 Reconnect all panel cable(s)/wires and re-secure the front panel.

#### 2.3 CELL INSERTION/DIP MOUNT ASSEMBLIES

A CS51 Cell's mounting orientation must provide a continuous and adequate circulation flow to prevent the trapping of air bubbles within the Cell's electrode area. Failure to do so will result in conditions that will prevent the Cell from functioning properly.

#### 2.3.1 INSERTION MODE ASSEMBLY

- STEP 1 Verify that the Cell's Fitting assembly is properly assembled as shown in Fig. 2-2.
- STEP 2 Insert the Cell Fitting assembly into the "T" fitting as shown in Fig 2-2 and tightly secure.

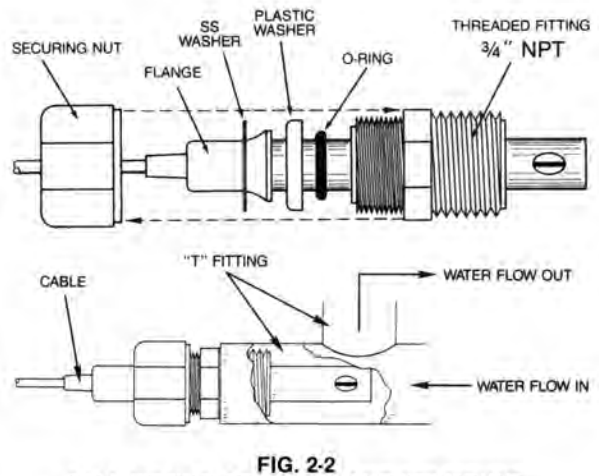

**CELL FITTING ASSEMBLY AND "T" MOUNT** 

#### 2.3.2 ALTERNATE DIP CELL ASSEMBLY

- STEP 1 Verify that the Cell's Fitting assembly is properly assembled as shown in Fig. 2-3.
- STEP 2 Insert and pull the Cell's cable through the extension tube and then tightly attach extension tube to Cell assembly as shown in Fig. 2-3.

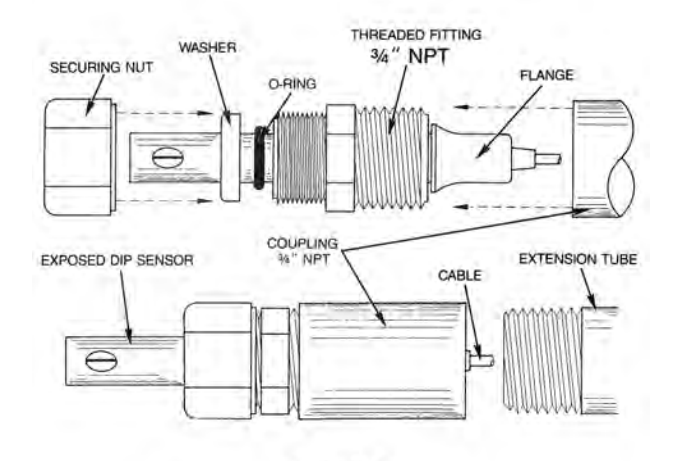

FIG. 2-3 ALTERNATE DIP CELL ASSEMBLY

#### 2.4 ELECTRICAL INSTALLATION

The electrical installation procedures provided in this manual are common to all Conductivity Monitors. See Fig. 2-1 for the hole dimensions of the enclosure's cable access holes. Unless otherwise instructed, refer to Fig. 2-4 and 2-5 for the 750/760 Series Monitor's terminal block (TB) connector wiring designations.

#### NOTE:

After removing an enclosure's access hole plug, it is suggested that the user mount a watertight restraint fixture prior to installing a cable.

#### 2.4.1 MAIN AC POWER INSTALLATION

The following procedures are to be used to install a standard 115 VAC main power source. For the procedures to install the optional 220 VAC main power source, the user must first complete the conversion procedures in Section 2.4.2.

- STEP 1 Verify that the facility's main AC power source is turned "OFF" or disconnected.
- STEP 2 Carefully remove front panel, leaving the cable and wires connected.
- STEP 3 Place the facility's AC power cord and user supplied watertight cable restraint into the enclosure's appropriate access hole.
- STEP 4 Neatly connect cable wires to the Monitor's TB connectors, as shown in Fig. 2-4 and 2-5.

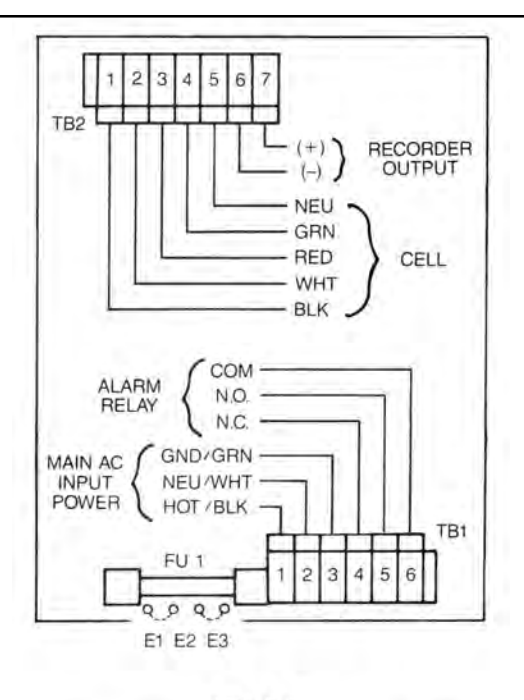

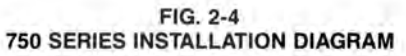

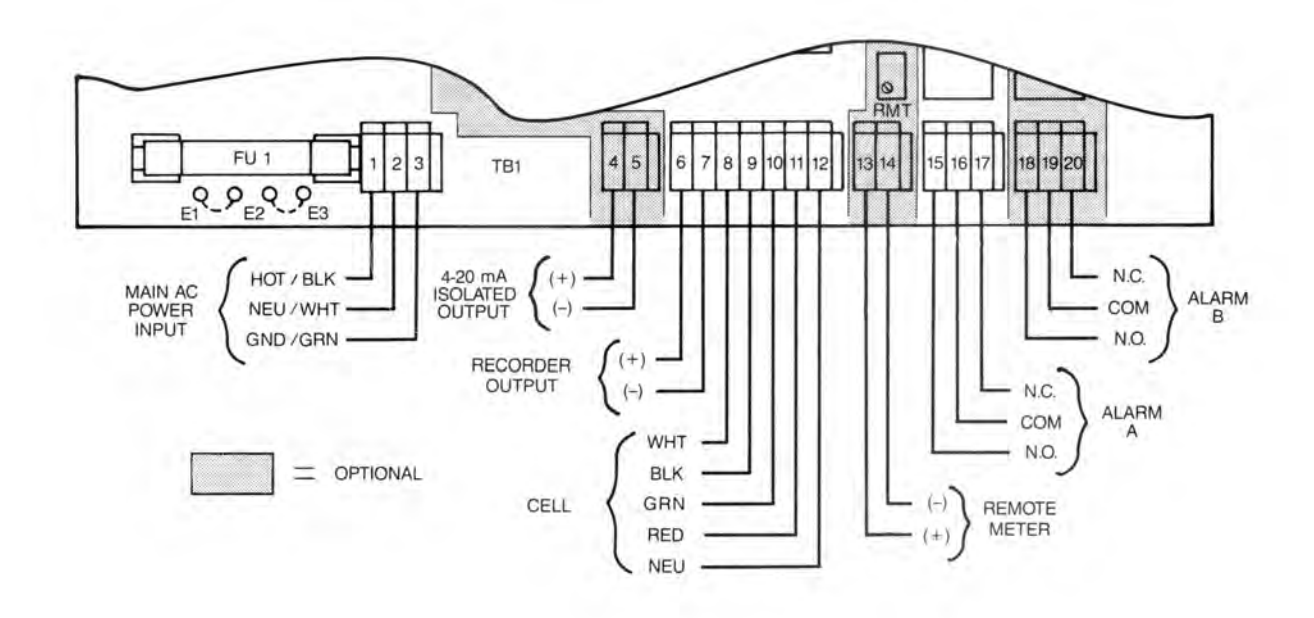

FIG. 2-5 MODEL 767 INSTALLATION DIAGRAM

#### 2.4.2 220 VAC CONVERSION

- STEP 1 Verify that the facility's main AC power source is turned "OFF" or disconnected.
- STEP 2 Locate and remove the Control board jumpers E1 and E3. (See Fig. 2-6.)
- STEP 3 Using one of the removed jumpers, insert it into jumper E2's connection holes as shown in Fig. 2-6.

|          | 75077    | 60 SERIES |          |
|----------|----------|-----------|----------|
| STANDARD | FU1      | 220-VAC   | E1 E2 E3 |
| 110-VAC  | Q Q Q Q  | JUMPER    |          |
| JUMPERS  | E1 E2 E3 | POSITION  |          |

FIG. 2-6 220 VAC CONVERSION JUMPER DIAGRAM

#### 2.4.3 CONNECTING THE CELL CABLE

- STEP 1 Place the Cell's interface cable and user supplied watertight cable restraint into the enclosure's appropriate access hole.
- STEP 2 Neatly connect the Cell's cable wires to the Monitor's appropriate TB connectors. (See Fig. 2-4 or 2-5.)

#### 2.4.4 ALARM RELAY INSTALLATION

- STEP 1 Place the user supplied Alarm relay interface cable and watertight cable restraint into the enclosure's appropriate access hole.
- STEP 2 Neatly connect the Relay cable wires to the Monitor's TB connectors (See Fig 2-4-1 or 2-5-1) as explained below. All Myron L Company Conductivity Monitor/ Controllers (except Model 756) are equipped with a relay which is designed to energize/de-energize when the set point is crossed. (See P.10, sec 3.3.2 for set point adjustment procedure) The relay energizes on increasing readings. The easiest method of connecting the relay is shown below in FIGs 2-4-1 and 2-5-1. These show how the dry contact relay can use incoming power to activate a controlled device (alarm, solenoid valve, etc.) of 10 amps or less. A usersupplied transformer is necessary if the controlled device operates on a voltage different from the voltage which powers your Myron L monitor/controller. An alternative (necessary if the device is DC powered) is to connect a separate, second power source to the relay.

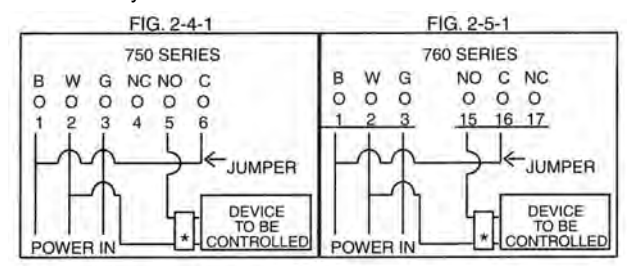

When energized (above set point), the Common (COM) will disconnect from the Normally Closed NC contact and connect to the Normally Open (NO) contact. Devices may be operated using either the Normally Open contact or Normally Closed contact; or both relay contacts may be used to activate two devices of the same voltage.

#### 2.5 0-10 VDC RECORDER OUTPUT

- STEP 1 Place the user supplied interface cable and watertight cable restraint into the enclosure's appropriate access hole.
- STEP 2 Connect the Recorder's plus (+) and minus (-) terminal wires to the Recorder output's TB connectors. (See Fig. 2-4 or 2-5)
- STEP 3 Refer to Section 4.3.2 for the procedures to calibrate the 0-10 VDC voltage output

#### 2.6 CONNECTING THE MODEL 758 4-20mA AND 420D OPTIONS

- STEP 1 Place the user supplied cable and watertight cable restraint into the enclosure's appropriate access hole.
- STEP 2 Neatly insert cable wires into the 758 Panel board's plus (+) and minus (-) TB1 terminal block connectors as shown in Fig. 2-7.
- STEP 3 See Section 4.3.3 to calibrate the 4-20mA minimum and maximum current outputs.

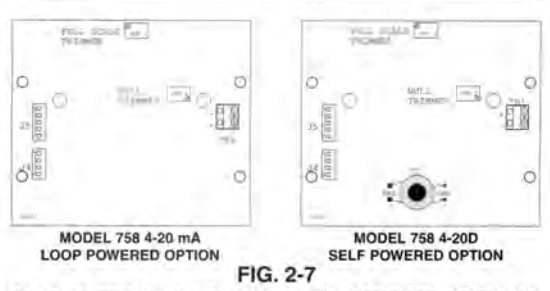

MODEL 758 4-20 mA ISOLATED OUTPUT OPTIONS

#### 2.7 INSTALLATION OF THE MODEL 767 OPTIONS

The Model 767 Conductivity Monitor/Controller can be configured with a combination of options. Based upon user requirements, the electrical installation of one or more of the following options may be required.

#### 2.7.1 CONNECTING THE 767-420D OPTIONS

- STEP 1 Place the user supplied cable and watertight cable restraint into the enclosure's appropriate access hole.
- STEP 2 Neatly connect the cable wires to the Monitor's plus (+) and minus (-) terminals TB1-4 & 5. (See Fig. 2-5.)
- STEP 3 Refer to Section 4.3.5 for the procedures to calibrate the Model 767's 4-20mA minimum and maximum current outputs.

NOTE:

The maximum impedance of the user's current sensor should not exceed 400 ohms.

#### 2.7.2 CONNECTING THE REMOTE METER OPTION

- STEP 1 Connect the Remote Meter cable and user supplied restraint into the enclosure's appropriate access hole.
- STEP 2 Neatly connect the Remote Meter's positive (+) and minus (-) wires to terminals TB1-13 &14. (See Fig. 2-5.)
- STEP 3 Refer to Section 4.3 for the procedures to calibrate the Model 767's Remote Meter output.

## **SECTION 3**

### **Operating Procedures**

#### 3.1 SWITCH AND INDICATOR CONTROLS

The front panel illustrations, switch and indicator operational descriptions have been provided to assist the user in identifying and operating the 750/760 Series Conductivity Monitors.

Refer to Section 3.3 for a Monitor's Setup procedures and Section 3.4 for Check-Out procedures.

#### 3.1.1 RED "ABOVE SET POINT" LED INDICATOR

Standard on all models except the 756 small Monitor.

The red LED indicator light is ON only when the water's conductivity reading is ABOVE the Monitor's set point adjustment.

#### 3.1.2 GREEN "BELOW SET POINT" LED INDICATOR

Standard on all models except the 756 small Monitor.

The green LED indicator light is ON only when the water's conductivity reading is BELOW the Monitor's set point adjustment.

#### 3.1.3 SET POINT ADJUSTMENT KNOB

Available on the 755 controller only.

Front panel adjustment knob provides immediate access for adjusting the Monitor's set point setting and to verify its full scale reading.

#### 3.1.4 "SET POINT CHECK" SWITCH

Available on the 757, 758 and 767 Monitor/Controllers only. When the "SET POINT CHECK" switch is depressed, the internal set point reading is immediately displayed on the front panel display.

#### 3.1.5 ANALOG/DIGITAL METER READOUTS

Models 756, 757 and 767 equipped with analog meters only.

Model 758 equipped with 1/2" digital meter only.

Front panel analog or digital meters provide a continuous readout of the water being monitored.

#### 3.1.6 3 "RANGE" SELECT SWITCH 767

Monitor/Controller only.

The "RANGE" select switch provides three (3) decades of indication corresponding to 1, 10, or 100 times the meter reading.

#### 3.1.7 3 "CELL" INPUT SELECT SWITCH

Available as an optional feature on the 767 Monitor/Controller only.

"CELL" input switch selects one (1) of three (3) Cells as the active monitoring Cell input.

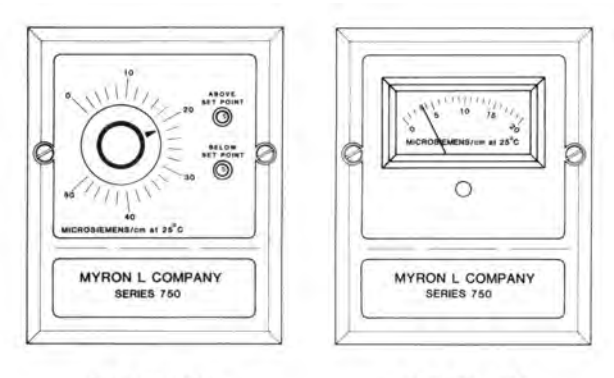

MODEL 755

MODEL 756

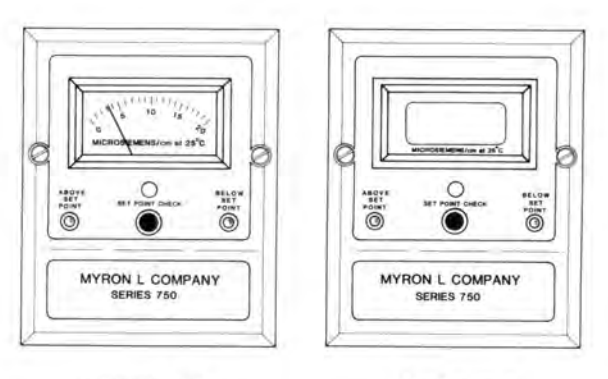

MODEL 757

MODEL 758

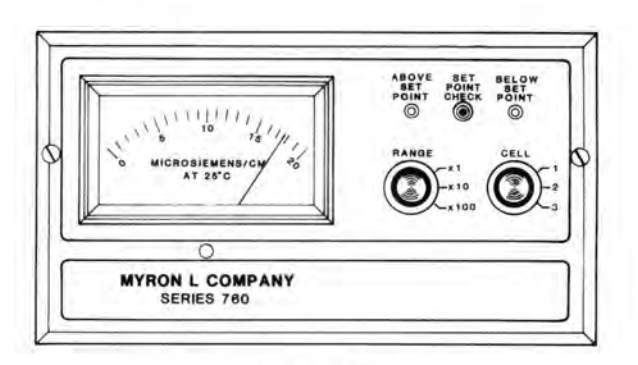

MODEL 767 (Shown with the optional 3 Cell Input select switch)

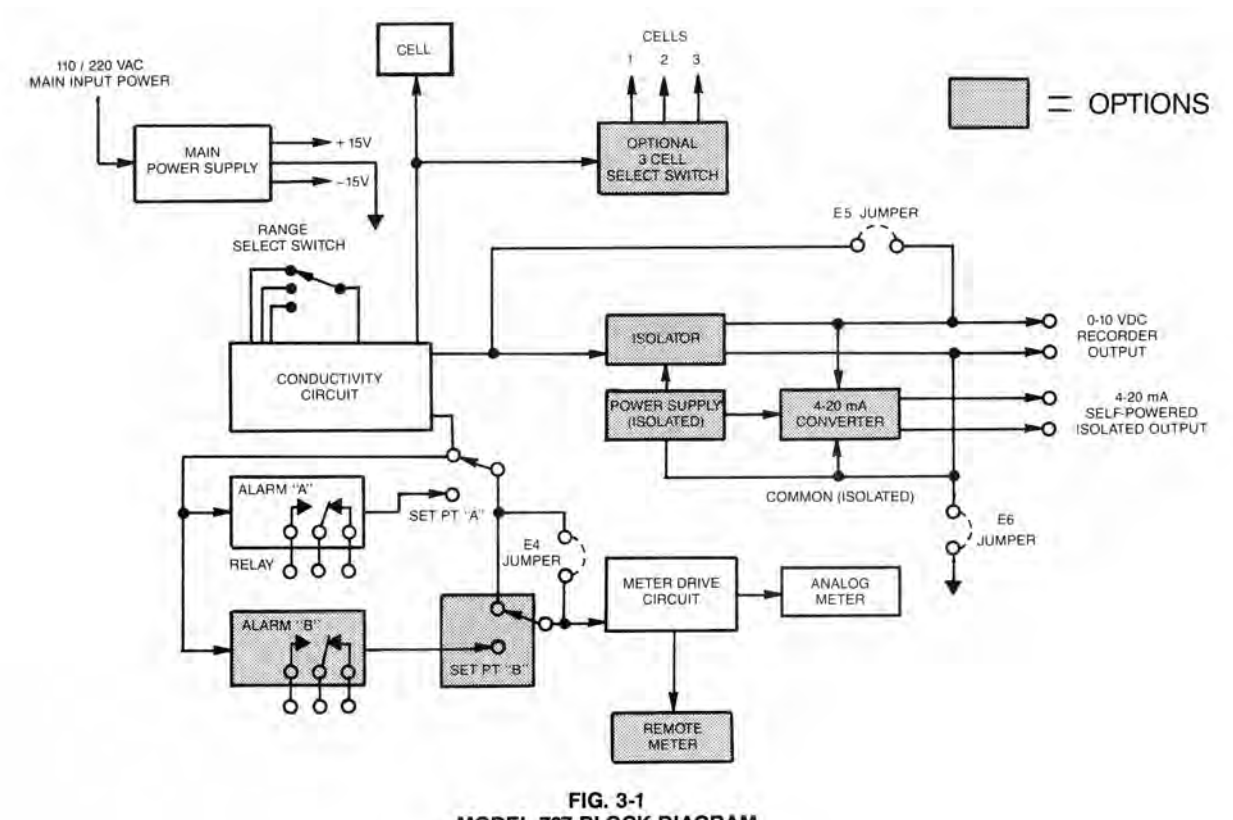

MODEL 767 BLOCK DIAGRAM

#### 3.2 MODEL 767 STANDARD AND OPTIONAL FEATURES

This section describes the standard and optional features of the Model 767 Conductivity Monitor/Controller. (Refer to Fig. 3-1.)

#### Power Supply

The standard Monitor/Controller has a single power supply that provides voltages for all circuit functions. It may be configured for either a 110 VAC or a 220 VAC supply.

#### Conductivity

The conductivity circuit is designed as a three range device with extremely accurate tracking between ranges. It receives raw conductivity and temperature information from the Cell and translates this into a voltage that may range from 0 to + 10 VDC. This is the Recorder output. The Recorder output signal represents the conductivity of the fluid at 25°C. This signal is available at terminals TB1-6 & 7

#### **Meter Drive Section**

The 0-10 V signal is also taken to the display section where it is used to drive the analog meter.

#### Alarm Section and Relay

The alarm circuit compares the signal from the conductivity circuit with a "set point" signal controlled by the user. The user may check the current set point by pressing the "SET POINT CHECK" switch on the front panel. This feeds the set point signal to the Meter Drive section, which then displays the set point on the meter.

Normally, if the conductivity signal becomes greater than the set point signal, the alarm relay will be energized. The user may adjust two jumpers that will cause the alarm relay to be energized when the conductivity signal is less than the set point signal.

#### **Options:**

- 03: the "03" option replaces the single Cell with three separate Cells and a switch that allows you to switch between each Cell.
- 420D: The "420D" option replaces the standard 0-10 V Recorder output with a completely isolated 0-10 V output. In addition, a 4-20 mA current loop output is available at terminals TB1-4 & 5. These circuits have their own completely separate power supply.
  - DP: The "DP" option adds a second alarm circuit (Alarm B), which is identical to the first.
  - RM: The "RM" option adds circuitry to drive a remote 1 mA analog meter movement.

#### **3.3 SETUP PROCEDURES**

These Setup procedures cover (1) setting the alarm circuit set point(s), and (2) converting the alarm circuit to trigger on a decreasing reading.

#### 3.3.1 DECREASING SET POINT CONVERSION

The alarm circuit(s) on all 750/760 Series Conductivity Monitors are configured to trigger the alarm relay as the conductivity (or ppm) reading increases. If the user's application requires it, the alarm circuit may be easily reconfigured to trigger the alarm relay as the conductivity (or ppm) reading decreases. Refer to Fig. 4-1 for the locations of the jumpers referred to in this section.

#### NOTE:

These instructions describe the general procedures for converting the Monitor without reference to jumper numbers or orientation. Refer to Fig. 3-2 or 3-3 for the specifics on your Monitor.

- STEP 1 Turn OFF or disconnect the Monitor's main AC power.
- STEP 2 Locate the jumper block for the alarm to be configured.
- STEP 3 Make a note of the current orientation of the jumpers.
- STEP 4 Remove both jumpers. This is easily done by hand. Take care not to crush the jumpers if using pliers.
- STEP 5 Rotate the jumpers and reinstall them on their

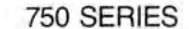

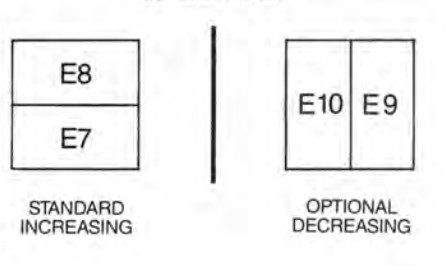

#### FIG. 3-2 750 SERIES DECREASING JUMPER CONVERSION

#### 3.3.2 SET POINT ADJUSTMENT

posts.

#### NOTE:

Because the Model 755 is equipped with a standard front panel Set Point trimmer adjustment knob, it does not have an internal set point adjustment setting. Refer to Section 3.4.1 for procedures to adjust the 755's set point.

- STEP 1 Being careful not to strain the cable, unfasten and remove the Monitor's front panel.
- STEP 2 While depressing the "SET POINT CHECK" switch, turn the Monitor's Set Point trimmer adjustment screw (See Fig. 4-1) until the desired set point value is indicated on the meter display.

NOTE:

The Monitor's set point setting is based upon the user's particular water purity specifications.

STEP 3 After successfully completing STEP 2, remount the front panel and tightly secure both retaining screws.

#### **3.4 CHECK-OUT PROCEDURES**

The following check-out procedures are used to verify that a 750/760 Series Conductivity Monitor is operating properly. It is assumed that the Monitor is powered ON, that it is connected to a CS51 or CS52 Cell, and that the Cell is immersed in water within the range that the Monitor will be required to read. Refer to Fig. 4-1 for the locations of the components referred to in this section.

#### 3.4.1 MODEL 755 (Only)

- STEP 1 Turn the front panel adjustment knob to its full scale setting. The green "BELOW SET POINT" light should be ON indicating that the water being monitored is BELOW the controller's monitoring set point.
- STEP 2 Turn the front panel adjustment knob to its zero scale setting. The red "ABOVE SET POINT" light should be ON indicating that the water being monitored is ABOVE the controller's monitoring set point.
- STEP 3 Turn the adjustment knob back and forth and note the reading where the ABOVE and BELOW LED indicator lights switch. Also note an audible click as the relay picks up and drops out. This reading corresponds to the actual water purity.
- STEP 4 Reset the Set Point trimmer adjustment knob to the desired set point.

#### 3.4.2 MODELS 756, 757, 758, & 767

#### NOTE:

- A small screwdriver will be required.
- STEP 1 Make a note of the reading on the Monitor's display.
- STEP 2 Being careful not to strain the connecting cable(s), unfasten and remove the Monitor's front panel.
- STEP 3 (For the Model 767 only!) Place the "RANGE" select switch to its "X1" setting.
- STEP 4 While holding the Calibration Test switch (SW1) to its TEST position, verify that the front panel meter is indicating a full scale reading.
- STEP 5 Press and hold the "SET POINT CHECK" switch on the front panel. Using the small screwdriver, adjust the Set Point trimmer adjustment screw on the circuit board to sweep the display from zero to full scale. (A digital display may be blank at the full scale end. This is normal.) Listen for the alarm relay to click on and off as the alarm set point moves past the water reading.
- STEP 6 Adjust the alarm to the desired set point. Release the "SET POINT CHECK" switch.

#### NOTE:

For Model 767-DP, repeat STEPS 5 & 6 to check out Alarm B.

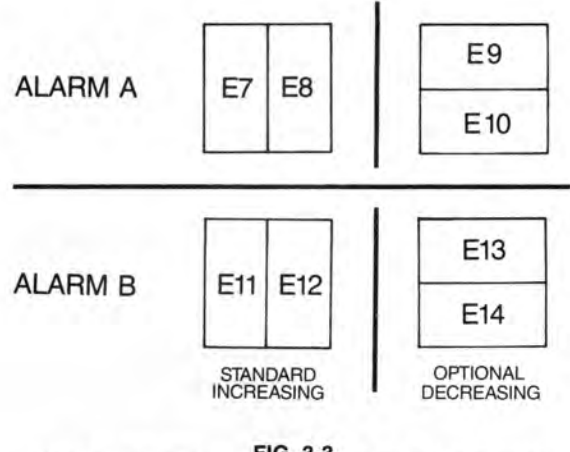

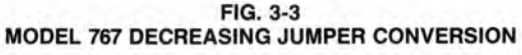

**Operating Procedures** 

The Conductivity Monitors' Control boards are contained within and mounted to the back of the enclosure. The 767 Monitor,

when equipped with the 3 Cell Input option, has a second

#### 4.1 PRIMARY COMPONENT IDENTIFICATION

As identified in Section 3, the Conductivity Monitors' switch and indicator components are mounted directly to the front panel.

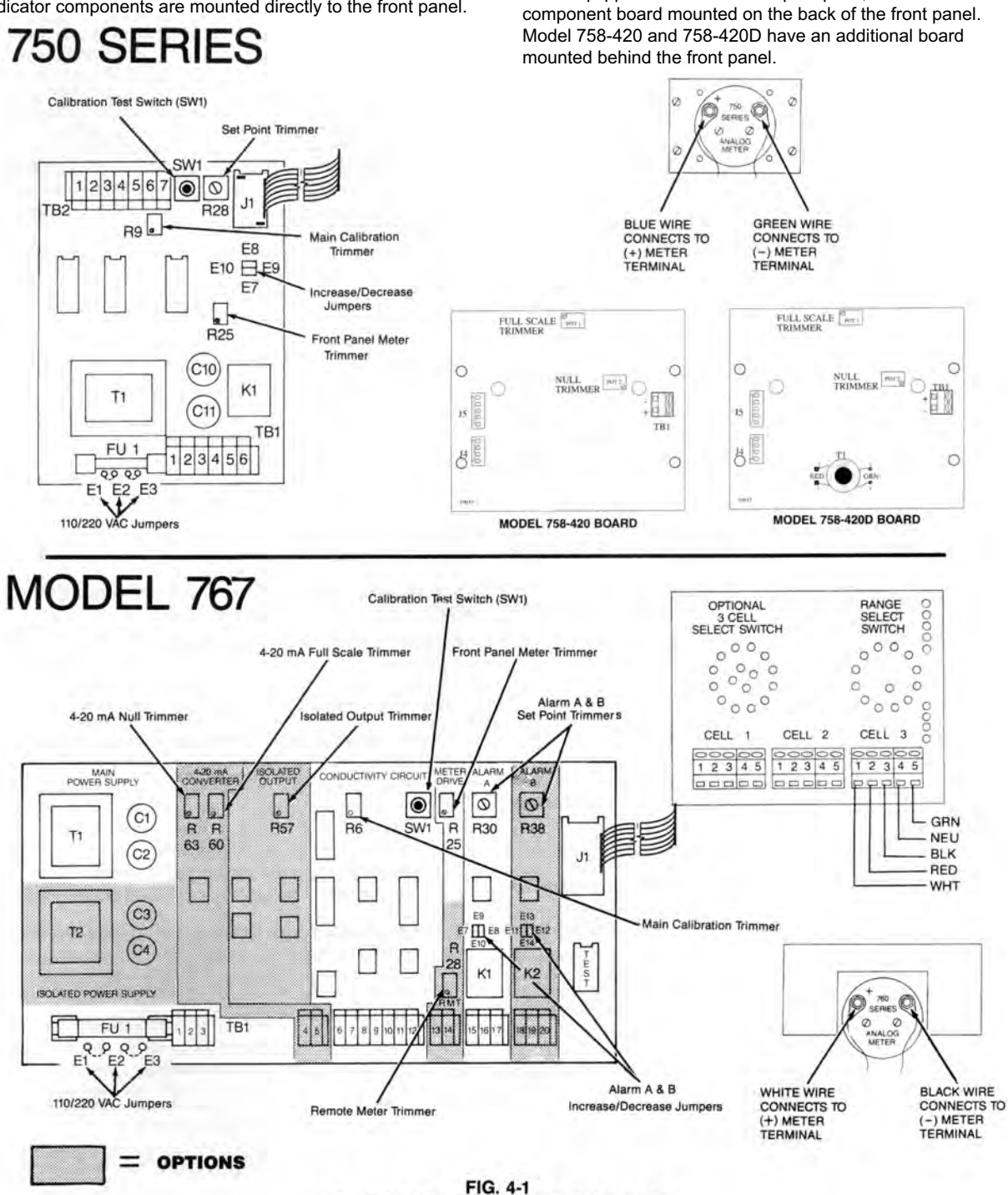

FIG. 4-1 PRIMARY COMPONENT IDENTIFICATION

#### 4.2 METER MECHANICAL ZERO PROCEDURES

Models 756, 757 & 767 (Analog Meters Only)

STEP 1 Turn OFF or disconnect the Monitor's main AC power.

- STEP 2 Note the position of the meter needle. If it has come to rest pointing at the zero mark on the scale, turn the Monitor back ON and continue on the Section 4.3.
- STEP 3 Locate the small (approx. 1/4"), black plastic button directly below the center of the meter. Use a small screwdriver or a fingernail to gently pry it loose and remove it from the access hole.
- STEP 4 Insert a small standard screwdriver into the access hole and carefully locate the slot in the mechanical adjustment plug.
- STEP 5 Turn the adjustment plug slightly until the needle rests on zero.
- STEP 6 Insert the small plastic button into the access hole.
- STEP 7 Turn ON or reconnect the Monitor's main AC power.

#### 4.3 CALIBRATION PROCEDURES

All Myron L Conductivity Monitors/Controllers are factory calibrated prior to shipping and are ready to install without further calibration. Calibration should be checked occasionally with the internal Calibration Test switch (SW1) to ensure continued accuracy. The following procedures are provided in the event that re-calibration becomes necessary. The only equipment required are a small screwdriver, standard solution, and an accurate multimeter. Calibration should be accomplished by a qualified technician.

Refer to Fig. 4-1 to locate the components described in this section.

#### CAUTION!

When performing calibration procedures, the technician must take extreme care to avoid contacting the fuse or control circuitry other than trimmer calibration screws. Failure to do so could result in damage to the equipment and/or property.

#### 4.3.1 CALIBRATION PROCEDURES USING STANDARD SOLUTION

The best method of recalibrating your conductivity monitor/controller is with NIST traceable Standard Solution (available from your Myron L Company distributor, or elsewhere). Because it includes the sensor, the entire instrument is recalibrated.

- Step 1 Obtain a standard solution which is 60-90% of full scale of the instrument.
- Step 2 Adjust the temperature of the standard solution to 25°C. This may be accomplished by using a warm or cool bath for the bottle.
- Step 3 Obtain a clean glass beaker. Rinse beaker thoroughly with the standard solution. Place cell (sensor) of instrument in the beaker of standard solution. Level of standard solution should be high enough to cover 1/2" above bore hole. Slowly shake the sensor to remove air bubbles from inside the sensor bore hole.
- Step 4 Allow 3-4 minutes for temperature to equilibrate. Read the display of the instrument. The display should match the value and units of measure located on the bottle of standard solution. If the reading is different, adjust R25 on the main circuit board until the reading matches the solution value. This will require removal of the front cover. NOTE: Remove front cover with care; a ribbon cable connects the front panel and main board.

#### 4.3.2 CALIBRATION PROCEDURES (CIRCUIT ONLY)

This method is faster than the method using standard solution, but it does not include the sensor. Therefore, it should be used only in applications where the chance of sensor contamination or damage are slight.

#### 4.3.2.1 MODEL 755

- STEP 1 Connect a voltmeter (0-10 VDC) to the Recorder output terminals TB2-6 & 7 with the positive (+) lead on TB2-7.
- STEP 2 Press and hold the Calibration Test switch (SW1). The voltmeter should indicate +10 volts. If not, set to +10 volts with the Main Calibration trimmer (R9).
- STEP 3 Set the front panel control knob to the full scale setting. With the Calibration Test switch (SW1) still depressed, rotate the front panel control knob above and below the full scale setting several times to locate the setting at which the front panel LEDs switch. You should find one upper setting where the LEDs switch from red to green and one lower setting where they switch from green to red. The full scale index mark should be halfway between these two settings. If necessary, loosen the control knob set screws and reposition the knob. This completes the calibration.

#### 4.3.2.2 MODELS 756, 757 & 758

- STEP 1 Connect a voltmeter (0-10 VDC) to the Recorder output terminals TB2-6 & 7 with the positive (+) lead on TB2-7.
- STEP 2 Press and hold the Calibration Test switch (SW1). The voltmeter should indicate +10 volts. If not, set to +10 volts with the Main Calibration trimmer (R9).
- STEP 3 With the Calibration Test switch (SW1) still depressed, set the Front Panel Meter trimmer (R25) for a full scale indication on the panel meter. If you have a digital readout (model 758), set it to 1999 (decimal point omitted) for ranges 0-20, 200 or 2000. For all other ranges, set it to read the range maximum. If not known, this can be determined by looking up the range suffix on the enclosure's model label in the list on page 3 of this manual.
- Example: For model 758-11 (0-50  $\mu S)$ , set front panel LCD to indicated 50.0  $\mu S.$

#### 4.3.3 MODEL 758 WITH 4-20 mA OR 4-20D OPTION NOTE: FOR 4-20D, PROCEED TO STEP 1.

#### CAUTION! FOR 4-20mA OPTION ONLY

The proper supply voltage (V Supply) and load resistance (R) must be selected. Failure to do so could result in damage to the 758 optional panel board.

The proper load resistance (in ohms) is found by using the formula and/or chart as shown in Fig. 4-2.

- STEP 1 Set the controls of a test meter to read at least 20mA and connect it between the positive terminals of the Transmitter and Receiver as shown in Fig. 4-3 (4-20 mA option) and Fig. 4-4 (4-20D option).
- STEP 2 Press and hold the "SET POINT CHECK" switch. It must be depressed during all the following adjustment steps.
- STEP 3 Turn the Set Point trimmer (R28) until the meter displays a reading 0.00.
- STEP 4 Turn the 4-20 mA Null trimmer (R23) (see Fig. 4-1 ) until the test meter indicates 4 mA.
- STEP 5 Readjust the Set Point trimmer (R28) until the meter displays 1999 (decimal point omitted).
- STEP 6 Turn the 4-20 mA Full Scale trimmer (R20) (See Fig. 4-1 ) until the test meter indicates 20 mA.
- STEP 7 Repeat STEP 3 through STEP 6, readjusting as required.
- STEP 8 Reset the set point to the desired setting. Release the "SET POINT CHECK" switch.

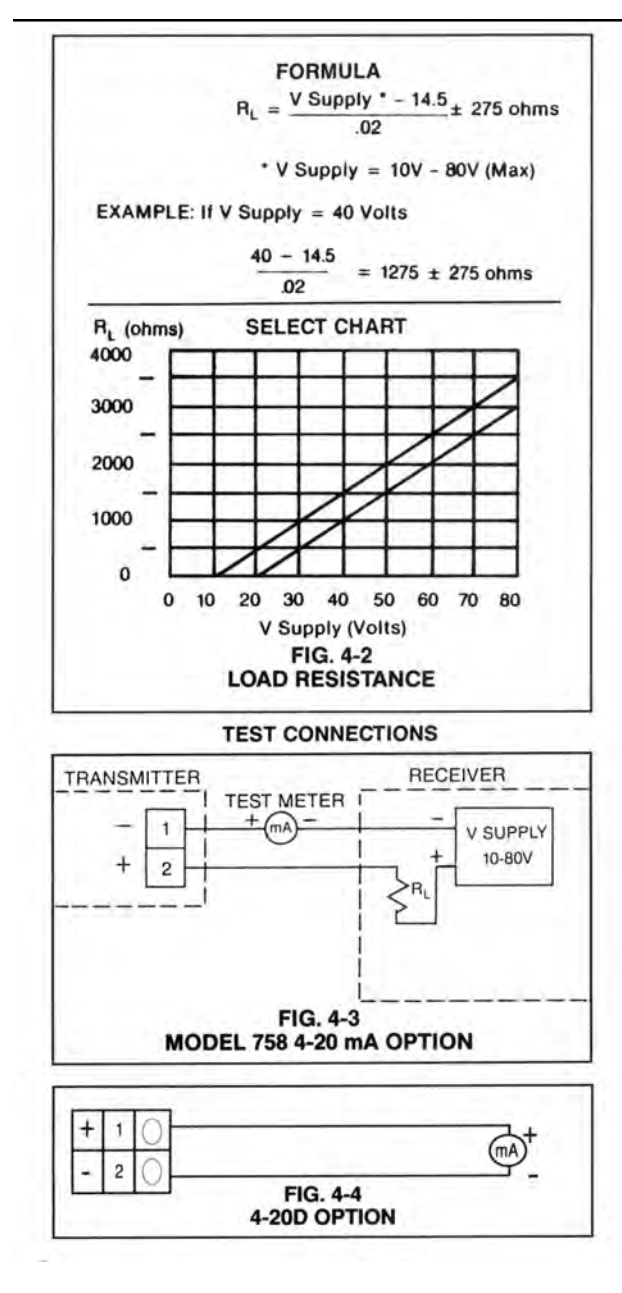

#### 4.3.4 MODEL 767

#### NOTE:

The following procedures are for the standard Model 767 Refer to Section 4.3.5 for the procedures to calibrate a Model 767 which is equipped with the 420D self-powered isolated output option.

- STEP 1 Set the "RANGE" select switch to its "X1" position.
- STEP 2 Connect an accurate DC voltmeter to the Recorder output terminals TB1-6 & 7 with the positive (+) lead on TB1 -6.
- STEP 3 While holding the Calibration Test switch to its TEST position, set the Main Calibration trimmer to indicate a +10 volt reading on the test meter.

STEP 4 While holding the Calibration Test switch to its TEST position, set the Front Panel Meter trimmer (R25) to indicate a full scale reading on the front panel meter. If the Monitor/Controller is equipped with the Remote Meter option, adjust the Remote Meter trimmer (R28) in the same manner.

#### 4.3.5 MODEL 767 EQUIPPED WITH THE 420D OPTION

For this calibration procedure, the Monitor/Controller must be connected to a conductivity sensor with the white and black wires disconnected. If a sensor is not available, it can be simulated with a 10,000 ohm resistor connected between terminals TB1-10 and TB1-11.

- STEP 1 Set the "RANGE" select switch to its "X1" setting.
- STEP 2 While holding the Calibration Test switch (SW1) to its TEST position, set the Main Calibration trimmer (R6) to indicate a full scale setting on the front panel meter.
- STEP 3 Connect an accurate DC voltmeter to the Recorder Output terminals TB1-6 & 7 with the positive (+) lead on TB1-6.
- STEP 4 While holding the Calibration Test switch (SW1) to its TEST position, set the Isolated Output trimmer (R57) to indicate a +10 volt reading on the test meter.
- STEP 5 Connect an accurate DC milliammeter to the 4-20 mA output terminals TB1-4 & 5 with the positive (+) lead on TB1-4.
- STEP 6 Leaving the Calibration Test switch (SW1) at its OPERATE position, set the 4-20 mA Null trimmer (R63) to indicate 4 mA on the test meter.
- STEP 7 While holding the Calibration Test switch (SW1) to its TEST position, set the 4-20 mA Full Scale trimmer (R60) to indicate 20 mA on the test meter.
- STEP 8 If your Model 767 is equipped with the Remote Meter option (RM), hold the Calibration Test switch (SW1) to its TEST position and set the Remote Meter trimmer (R28) to indicate a full scale reading on the remote meter.

#### **4.4 PREVENTIVE CARE**

The Myron L Company recommends that the following Preventive Care procedures be observed.

- STEP 1 Try to prevent exposure to excessive heat and moisture.
- STEP 2 The Monitor's main AC power source must be protected against excessive voltage "spikes."
- STEP 3 Take care not to damage the Monitor during handling. NOTE-

Daily, weekly or monthly maintenance schedules are based upon the frequency of use and the severity of the Monitor's environment and operating conditions.

- STEP 4 Repeat the Monitor's Check-Out procedures to verify satisfactory operation and/or isolate possible troubleshooting symptoms.
- STEP 5 Check all cable connections to ensure that they are free of moisture and contamination.
- STEP 6 Inspect and replace damaged component boards and cable assemblies.
- STEP 7 Periodically remove and clean and inspect the conductivity Cell.

**Component Identification/Calibration and Preventive Maintenance** 

## WARRANTY

All Myron L monitors and cells have a two-year warranty. If any monitor or cell fails to function normally, return the faulty unit to the factory prepaid. If, in the opinion of the factory, failure was due to materials or workmanship, repair or replacement will be made without charge. A reasonable service charge will be made for diagnosis or repairs due to normal wear, abuse or tampering. Warranty is limited to the repair or replacement of monitor or cell only. The Myron L Company assumes no other responsibility or liability.

| SECTION 5                                                                                                    | REPLACEABLE                                                                                                    |
|----------------------------------------------------------------------------------------------------|----------------------------------------------------------------------------------------------------|
| Appendix                                                                                                    | COMPONENTS CHART                                                                                                    |
| DESCRIPTION                                                                                                    | MLC PART NO.)                                                                                                    |
| 755 Control Board<br>755 Panel Cable Assembly                                                                                                    | 55RM*<br>55RCA                                                                                                    |
| 756 Control Board<br>756 Panel Cable Assembly<br>756 2 <sup>1</sup> / <sub>2</sub> " Analog Meter                                                                                                    | 56RM*<br>56RCA<br>50AM*                                                                                                    |
| 757 Control Board<br>757 Panel Cable Assembly<br>757 2 <sup>1</sup> / <sub>2</sub> " Analog Meter                                                                                                    | 57RM*<br>57RCA<br>50AM*                                                                                                    |
| <ul> <li>758 Control Board</li> <li>758 Panel Digital Assembly</li> <li>758 Digital Panel Meter</li> <li>758 Digital Panel Meter with -420 Option</li> <li>758 Digital Panel Meter with -420D Option</li> </ul>                                                                                                    | 58RM*<br>58RCA<br>58DPM*<br>420MO1*<br>420DMO1*                                                                                                    |
| 750 Series Enclosure<br>750 Series Front Panel w/Lbl., Gasket and S                                                                                                    | 50EC<br>Screws 50FP                                                                                                    |
| 767 Control Board<br>767 Control Board with -420D Option<br>767 Control Board with -DP Option<br>767 Control Board with -RM Option<br>767 Control Board with -420D-DP Options<br>767 Control Board with -420D-RM Options<br>767 Control Board with -DP-RM Options<br>767 Control Board with -420D-DP-RM Option<br>767 Panel Cable Assembly<br>767 Panel Cable Assembly<br>767 Panel Cable Assembly for -DP Option M<br>767 3 Cell (-03) Option Board w/Cable Asse<br>767 4 1/2" Analog Meter | 67RM*<br>674RM*<br>67DPRM*<br>67DPRM*<br>674DPRM*<br>674DPRM*<br>674DPMRM*<br>67DPMRM*<br>67DPMRM*<br>67CA<br>674DPMRM*<br>67RCA<br>67DPRCA<br>mbly<br>6703RCA<br>ble Assembly<br>6703DPRCA<br>60AM* |
| 760 Series Enclosure w/Gasket<br>760 Series Front Panel w/Labels and Screw                                                                                                    | 60EC<br>s 60FP                                                                                                    |
| Control Board Fuse $^{1\!/_{8}}$ AMP AGC $^{1\!/_{8}}$ (all models)                                                                                                    | FUSE                                                                                                    |

WHEN ORDERING **ANY PART**, COMPLETE MODEL NUMBER MUST BE SPECIFIED. \* WHEN ORDERING **THESE PARTS**, RANGE SHOULD ALSO BE SPECIFIED.

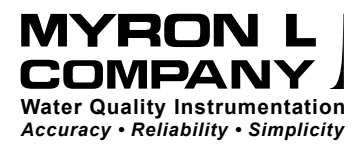

2450 Impala Drive Carlsbad, CA 92010-7226 USA Tel: 1-760-438-2021 Fax: 1-800-869-7668 / 1-760-931-9189 www.myronl.com